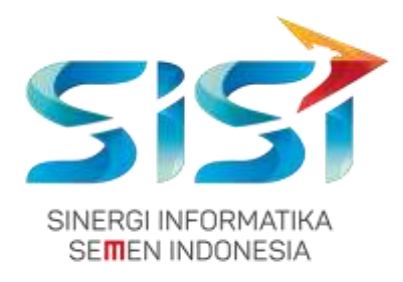

# USER MANUAL SISTEM MANAJEMEN VENDOR

# PT. PERKEBUNAN NUSANTARA III (PERSERO)

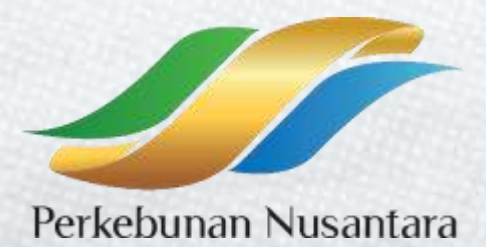

Disusun oleh:

## PT SINERGI INFORMATIKA SEMEN INDONESIA

2019

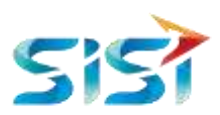

## Riwayat Versi

| Riwayat Vei | rsi           |                       |              |                  |  |
|-------------|---------------|-----------------------|--------------|------------------|--|
| No. Versi   | Penulis       | Tanggal <i>Submit</i> | Reviewers    | Tanggal Review   |  |
| 0.1         | Yulia Sahadah | 8 November 2019       | Faisal Rizal | 10 November 2019 |  |

#### Riwayat Perubahan

| No.<br>Versi | Bagian | Tanggal | Informasi Perubahan |
|--------------|--------|---------|---------------------|
| 0.2          |        |         |                     |

-

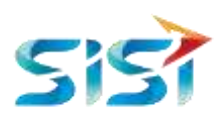

## Daftar Isi

| Riwayat Versi                                       | i   |
|-----------------------------------------------------|-----|
| Riwayat Perubahan                                   | i   |
| Daftar Isi                                          | ii  |
| Daftar Gambar                                       | iii |
| 1. REGISTRASI VENDOR                                | 5   |
| 2.1. Pendaftaran Vendor secara Mandiri (Vendor DRT) | 5   |
| 2.1.1. Vendor                                       | 5   |
| 2.1.2. Verifikator                                  | 35  |
| 2.1.3. Vendor                                       | 35  |
| 2.1.4. Verifikator                                  |     |
| 2.1.5. Vendor                                       |     |
| 2.1.6. Verifikator                                  | 39  |
| 2.1.7. Vendor – Menerima Dokumen Rekanan Tetap      |     |

-

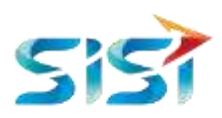

## Daftar Gambar

| Gambar 1 Halaman Utama User Vendor5                                      |
|--------------------------------------------------------------------------|
| Gambar 2 Halaman syarat dan ketentuan pendaftaran vendor                 |
| Gambar 3 Pop up pendaftaran email perusahaan6                            |
| Gambar 4. Aktivasi Akun6                                                 |
| Gambar 5 Pakta Integritas6                                               |
| Gambar 6 Form Pendaftaran Vendor7                                        |
| Gambar 7 Masukan Detail Usaha7                                           |
| Gambar 8 Contoh pengisian Detail Usaha7                                  |
| Gambar 9 Contoh pengisian form awal Pendaftaran Vendor                   |
| Gambar 10 Login User Vendor8                                             |
| Gambar 11 Halaman utama vendor DRT9                                      |
| Gambar 12 Halaman Vendor's profile9                                      |
| Gambar 13 Form Nama Perusahaan pada menu Informasi Umum                  |
| Gambar 15 Form Alamat Perusahaan11                                       |
| Gambar 16. Form Perusahaan Afiliasi12                                    |
| Gambar 17. Tabel Form Perusahaan Afiliasi tersubmit12                    |
| Gambar 18. Form Pengurus Perusahaan13                                    |
| Gambar 19. Tabel Form Pengurus Perusahaan tersubmit13                    |
| Gambar 20 Beberapa form dokumen legal yang wajib diisi pada menu Legal14 |
| Gambar 21. Form Akta Perusahaan15                                        |
| Gambar 22 Window File Memori User15                                      |
| Gambar 23 Contoh pengisian form Akta Perusahaan16                        |
| Gambar 24 Tabel Input Akta Perusahaan16                                  |
| Gambar 25 Form Pengisian Nomor Pokok Wajib Pajak (NPWP)17                |
| Gambar 26. Window File User17                                            |
| Gambar 27 Form Pengisian NPWP berisi File Uploadan                       |

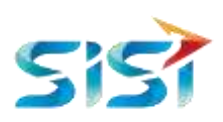

| Gambar 28 Form SIUP/TDP/NIB                    | .18 |
|------------------------------------------------|-----|
| Gambar 30 Form SIUP/TDP/NIB Terisi Data        | .19 |
| Gambar 31 Form SIUP/TDP/NIB terisi data        | .19 |
| Gambar 32 Tampilan Tabel Data SIUP/TDP/NIB     | .20 |
| Gambar 33 form pengisian SITU/SKDU/Izin Lokasi | .21 |
| Gambar 34 Tampilan form SPPKP                  | .21 |
| Gambar 22 Window File Memori User              | .25 |
| Gambar 22 Window File Memori User              | .26 |
| Gambar 22 Window File Memori User              | .28 |
| Gambar 22 Window File Memori User              | .30 |
| Gambar 22 Window File Memori User              | .32 |
| Gambar 22 Window File Memori User              | .34 |

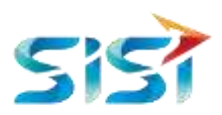

### 1. Registrasi Vendor

Untuk menjadi rekanan PT Perkebunan Nusantara, vendor harus mendaftarkan diri dengan melakukan registrasi agar bisa *login.* Ada dua pilihan pendaftaran vendor sesuai dengan kebutuhan, yaitu Pendaftaran Vendor sebagai rekanan DRT dan Pendaftaran Vendor sebagai peserta lelang. Berikut ini merupakan langkah-langkah dalam proses pendaftaran vendorr sebagai rekanan DRT :

#### 2.1. Pendaftaran Vendor secara Mandiri (Vendor DRT)

#### 2.1.1. Vendor

#### 2.1.1.1. Mendaftarkan informasi vendor

Halaman Utama Aplikasi IPS Module Manajemen Vendor.

- > Masuk ke halaman aplikasi IPS untuk user Vendor
- ➢ Klik tab Registrasi

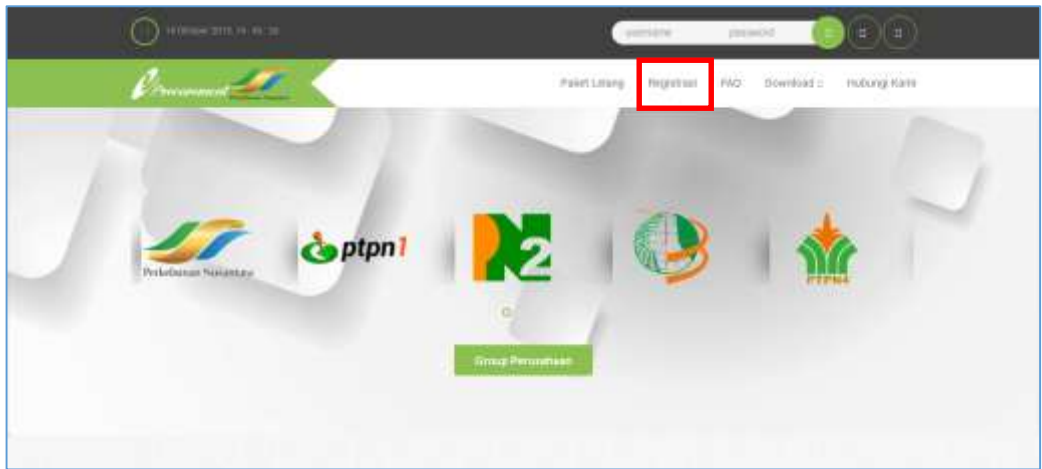

Gambar 1 Halaman Utama User Vendor

Sistem akan menampilkan halaman syarat dan ketentuan pendaftaran.

Klik tombol Pendaftaran DRT

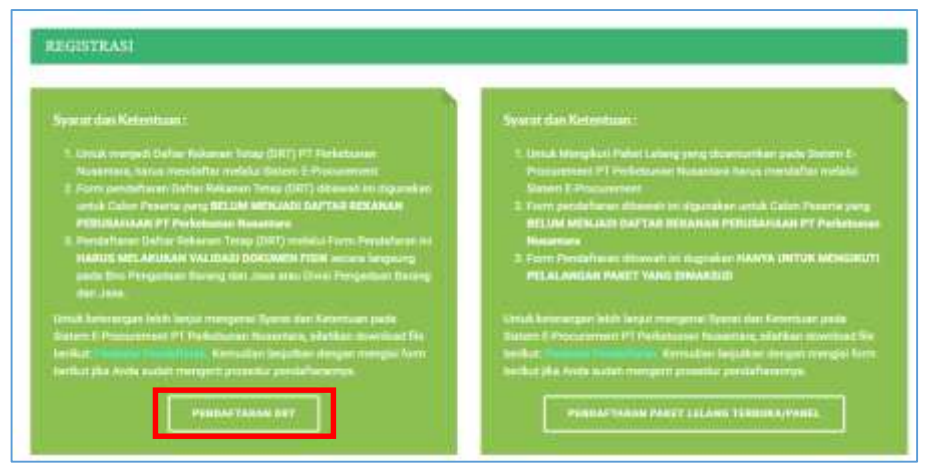

Gambar 2 Halaman syarat dan ketentuan pendaftaran vendor

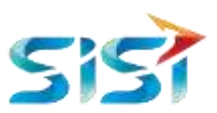

Sistem akan menampilkan popup pendaftaran email perusahaan. Email yang dimasukan akan menjadi username untuk *login* ke akun vendor.

> Isi *field* dengan **email utama perusahaan.** 

 $\triangleright$ 

| Syarat dan Ketenti                                                                       |
|------------------------------------------------------------------------------------------|
| apps.user08@yahoo.com                                                                    |
| * Pastikan Email Yang Anda Daftarkan Merupakan Email<br>Perusahaan, Bukan Email Pribadi. |
| REGISTER                                                                                 |

Gambar 3 Pop up pendaftaran email perusahaan

Setelah mengisi email, maka sistem akan mengirimkan notifikasi Aktivasi Email pada email perusahaan yang didaftarkan pada Gambar 3.

|   | <ul> <li>Aktifasi Email</li> </ul>                                                                                                    |                      | Yaboo/ Emili M.,                 |
|---|----------------------------------------------------------------------------------------------------|----------------------|----------------------------------|
| 1 | * noreply -dev.ptpn.abi@gmail.com/<br>Kepada: onespprovals@yahoo.com                                                                                                    | 0                    | 19 Agu jun 10.51                 |
|   | Pendaftaran akun vendor baru di PT. Perkebunan Nusantara (Tbk) berhasil. Silahkan lengkapi dat<br>tumbol dibawah ini. Sistem akan menghapus pendaftaran vendor jika data vendor tidak dilengkapi<br>tertertu.<br>Username oneapprovals@yahoo.com<br>Kik tombol dibawah untuk melanjutkan proses pengisian data awal vendor. | a vendor<br>dalam ja | melalui link atau<br>Ingka waktu |

Gambar 4. Aktivasi Akun

Sistem akan menampilkan halaman Pakta Integritas.

| Pakta Int                                                                                                    | egritas                                                                                                    |
|----------------------------------------------------------------------------------------------------|----------------------------------------------------------------------------------------------------|
| ent das Kelentum I                                                                                                    |                                                                                                    |
| 1 Londa intergal Dofte Not<br>2 Port generalized Dofte 1<br>3 Portatione Date Notes<br>4 University dat Pressent<br>5 Aprilie dates bringe (0) | men Yang, (DMT) PT Pennshanan Heaminan (Pennsis), haras menjadha sedara Samer B. Pennserani<br>Heamin Yang, (DMT) Heaminan na Guaraten selar Charle Pennsera yang 2011 M MCMAC DAYTMIN PTMAWA 121247 PT Heaminana Heaminan (Pennser<br>ar Yang, (DMT) sedaraten Pennshanan na Wittel Alta Alta Alta Alta Alta DAKA 1910 Keanan Jengang Sedarate Pennshanan<br>Heamin Diraya sedaraten Pennshanan na Wittel Alta Alta Alta Alta DAKA 1910 Keanan Jengang Sedarate Pennshanan<br>Heamin Diraya sedaraten Pennshanan na Wittel Alta Alta Alta Alta Pennsera Jengang Sedarate Pennshanan<br>Heamin Diraya sedaraten Pennshanan na Wittel Alta Alta Alta Pennsera Jengang Keanan Jengang Sedarate Pennshanan<br>Alta Pennshanan Calen Data Remanan Tenga (DAT) taka melanakan untagan, make PENDA/TSPhots alta Pennshanan Sedara |
| nia American mit bial or                                                                                                    | prist (percher ber Merstam para (bern E. Percannent PT Performal November (Presse)), skalten beginter bergen megel her beihul (M. Vers socht verspell gesehr percenter                                                                                                    |

Gambar 5 Pakta Integritas

Sistem akan menampilkan halaman Registrasi Vendor.

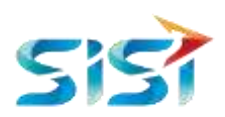

> Isi form pendaftaran awal vendor.

| Regetes Vender Laktav Vender Laktav Vender Select Company Tage Nondar Select Vender Type Anatore (Perfec) Parks 14 Nones Personehaan Harra Vendor Aktives Aktives Aktives Aktives Nong Inform Inform I                                                                                                    |                |            |        |     |             |
|----------------------------------------------------------------------------------------------------|----------------|------------|--------|-----|-------------|
| skaa Vestkator<br>Seker Company<br>Seker Company<br>Seker United<br>Seker United<br>Types<br>Nets of<br>Nets United<br>Nets Vester<br>Nets Vester<br>Nets Ve                                                                                                    |                |            |        |     |             |
| Select Company<br>Select Company<br>Select Webbir Type<br>Peeb W<br>Meers Veebor<br>Meers Veebor<br>M                                                                                                    |                |            |        |     |             |
| Ipe Hender<br>Seker Vender Type<br>Ander Orefnig<br>Ander All<br>Anner Vender<br>Anderes<br>Anderes<br>Anderes<br>Anderes<br>NetWork                                                                                                    |                |            |        |     |             |
| Select Verder Type<br>Anelie (Perfe)<br>Perfe M<br>Anes Perserbere<br>Nerrer Verdo<br>Anter Golfo)<br>Softe M<br>Anters<br>Anters<br>Nerre<br>Nerre<br>Ne |                |            |        |     |             |
| laadia (Yelis)<br>Partis M<br>Kasa Persehaan<br>Neres Vedo<br>Softe M<br>Softe M<br>Addasa<br>Addasa<br>Nerey<br>Nerey                                                                                                    |                |            |        |     |             |
| Pedia M<br>lanes Persentean<br>Nerres Vendor<br>Soffic M<br>Soffic M<br>Address<br>Jacks<br>Jacks<br>J                                                                                                    |                |            |        |     |             |
| Iama Persahaan<br>Hama Vandor<br>Sofik U<br>Sofik U<br>Aadama<br>Aadama<br>IamaP                                                                                                    |                |            |        |     |             |
| Hara Vendor<br>Suffar Goffar<br>Suffar Goffar<br>Alatese<br>Hara<br>Hara<br>Hara<br>Latras                                                                                                    |                |            |        |     |             |
| AMININ (Suffix)<br>Suffix II<br>Anima<br>Anima<br>Suppo<br>ISVVP                                                                                                    |                |            |        |     |             |
| Suffic II<br>Autor Persuitaan<br>Autorea<br>Roep<br>1074/P                                                                                                    |                |            |        |     |             |
| Autor Fonsahaan<br>Autores<br>Rore<br>10742P                                                                                                    |                |            |        |     |             |
| Address<br>Igrep<br>1874P                                                                                                    |                |            |        |     |             |
| konp<br>MPMP<br>Innii Persedaan                                                                                                    |                |            |        |     |             |
| IdV/P                                                                                                    |                |            |        |     |             |
| mail Persenteen                                                                                                    |                |            |        |     |             |
|                                                                                                    |                |            |        |     |             |
| meapprovaile@yaihos.com                                                                                                    |                |            |        |     |             |
| inait Catangan Perusahaan                                                                                                    |                |            |        |     |             |
| Secondary Ernal                                                                                                    |                |            |        |     |             |
| Faseword                                                                                                    |                |            |        |     |             |
| Paerword                                                                                                    |                |            |        |     |             |
| Confirm Personal                                                                                                    |                |            |        |     |             |
| Carllen Passaord                                                                                                    |                |            |        |     |             |
| Detail Usaha                                                                                                    |                |            |        |     |             |
| No.                                                                                                    | Janua Panyadia | Kualfibasi | 35d Da | ana | Klasifikasi |

#### Gambar 6 Form Pendaftaran Vendor

Klik tombol du untuk menambahkan informasi Detail Usaha Perusahaan.

| Detail Usaha |                  |             |             |              |
|--------------|------------------|-------------|-------------|--------------|
| <b>N</b> 0.  | Junite Persyndia | Roselffeart | Silpt Unahu | Karaffikiant |
|              |                  |             |             |              |

Gambar 7 Masukan Detail Usaha

Sistem akan menampilkan kolom pilihan Detail Usaha yang tersedia.

Pilih Jenis Penyedia, Kualifikasi, Sifat Usaha, dan Klasifikasi sesuai perusahaan yang didaftarkan.

| 84 | Jania Partynda       | flastifikes | Situ: Usate                                               |                                   | Kasthasi |   |
|----|----------------------|-------------|-----------------------------------------------------------|-----------------------------------|----------|---|
|    | 10 Reyada Saning 🔹 🔹 | 2-factiv +  | 1 - Ferogenjari Basar Masin, Pisonkar Der Felorgkapel Fer | 1-20128-HIDLOTTE FURMI HARA MIREO |          | - |

#### Gambar 8 Contoh pengisian Detail Usaha

> Klik tombol store untuk mengirimkan informasi Vendor pada sistem IPS.

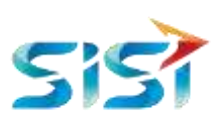

|   |      |                   |                                     |          |                                         | PS                                                                                                    |
|---|------|-------------------|-------------------------------------|----------|-----------------------------------------|----------------------------------------------------------------------------------------------------|
|   |      |                   |                                     |          |                                         |                                                                                                    |
|   |      |                   |                                     |          |                                         | -                                                                                                    |
|   |      |                   |                                     |          |                                         | -                                                                                                    |
|   |      |                   |                                     |          |                                         | per tientie                                                                                                    |
|   |      |                   |                                     |          |                                         |                                                                                                    |
|   |      |                   |                                     |          |                                         | -                                                                                                    |
|   |      |                   |                                     |          |                                         | -                                                                                                    |
|   |      |                   |                                     |          |                                         | and Transmit                                                                                                    |
|   |      |                   |                                     |          |                                         |                                                                                                    |
|   |      |                   |                                     |          |                                         |                                                                                                    |
|   |      |                   |                                     |          |                                         | 10                                                                                                    |
|   |      |                   |                                     |          |                                         | and it is not it is not it.                                                                                                    |
|   |      |                   |                                     |          |                                         | and the local division of the local division of the local division |
|   |      |                   |                                     |          |                                         |                                                                                                    |
|   |      |                   |                                     |          |                                         | 111000                                                                                                    |
|   |      |                   |                                     |          |                                         | ted from the                                                                                                    |
|   |      |                   |                                     |          |                                         | -                                                                                                    |
|   |      |                   |                                     |          | -                                       | and transport fromat                                                                                                    |
|   |      |                   |                                     |          |                                         | -                                                                                                    |
|   |      |                   |                                     |          |                                         | Same -                                                                                                    |
|   |      |                   |                                     |          |                                         | 110                                                                                                    |
|   |      |                   |                                     |          |                                         | the strength                                                                                                    |
|   |      |                   |                                     |          |                                         |                                                                                                    |
|   |      |                   |                                     |          |                                         |                                                                                                    |
|   |      |                   |                                     |          |                                         |                                                                                                    |
|   |      |                   |                                     |          |                                         | Oetsil Usame                                                                                                    |
| - | 1.00 |                   |                                     |          | and Property                            |                                                                                                    |
|   |      | the second second | of the real lights in the part of a |          | - 1 - 1 - 1 - 1 - 1 - 1 - 1 - 1 - 1 - 1 | 2.414                                                                                                    |
|   |      |                   |                                     | 1.1010.4 | 100                                     | 1.000                                                                                                    |
|   |      |                   |                                     |          |                                         |                                                                                                    |
|   |      |                   |                                     |          |                                         |                                                                                                    |
| - |      |                   |                                     |          |                                         |                                                                                                    |

Gambar 9 Contoh pengisian form awal Pendaftaran Vendor

Sistem akan menampilkan halaman login/utama Aplikasi IPS untuk user Vendor.

- > Ketik username dan password yang telah didaftarkan pada Gambar 9.
- Klik tombol with untuk login.

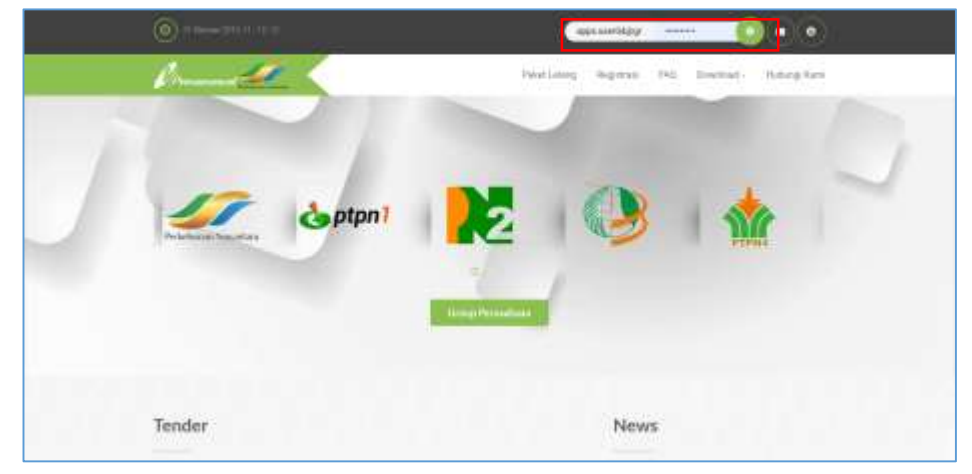

Gambar 10 Login User Vendor

Sistem akan menampilkan halaman utama untuk user vendor.

#### 2.1.1.2. Melengkapi Dokumen Legal

Klik menu Data Registrasi

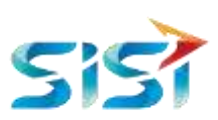

| () = 0 = 0                 |                                                                                                    |                        |                                   |
|----------------------------|----------------------------------------------------------------------------------------------------|------------------------|-----------------------------------|
| Commen                     | Ceta Registras Perikan Peryad                                                                                                    | aan Update Vertflutfor | E - Invoice - A happiness -       |
| Managen<br>Prosenting Prog | nent Vendor                                                                                                    |                        |                                   |
| Tender                     |                                                                                                    | Docum                  | ent Expired                       |
| 11 10/17.2016              | РЕКЕРЦИИН ПЕНОИАЗІ (ИКПОР НЕСІОНАL ВИЈ КИЗА ТЕНОСИЛА<br>СЛ РЕ"ИЗИНАН БЕЛСА, РЕКЕРКИМИ ЕЗИСНАСІ КИЛТОР НЕСІОНАL<br>ВИЛ КИЗИ ТЕНОСИЛА СЛ РЕДИШИНИ БЕЛСА<br>БИЛ КИЗИ ТЕНОСИЛА СЛ РЕДИШИНИ ВОЮСА |                        | ntap<br>Inturner Tanggat Explored |
| 28.407.2118                | PENERUAN RENOVASI KANTOR REGIONAL BALI NUSA TENGGARA DI PELASURAN SENO<br>LINUK ITT. Peneruan Naurtaka M                                                                                     |                        | · Ner Courset                     |
| Gastine.                   | OEDIGN AND RUICD TANGHI TANBUN DI TEMANAL CURAH GAM JALAN DELI SENAMANG<br>Linani. ITT Penenguna Najambia s                                                                                  |                        |                                   |
| ALC: ALC: LOT A            | DESIGN AND BUILD FULLING STATION ON THE BROT TANAR 1 (TERMINAL MIRAR)<br>PELABURAN TANJURI RESIA GUINABUN<br>LIBBI IV. PRIVILUE PELARUBE V                                                   |                        |                                   |
| 01.4217.2018               | PENEADARN EERVER BACKUP DAN RECOVERY APPLICATION SAP PT TEMENAL TELLS<br>UNDER<br>LINES IN PT PROVING NUMBERS II                                                                             |                        | ل الله والله ال                   |

Gambar 11 Halaman utama vendor DRT

Sistem akan menampilkan *vendor's profile* yang berisi beberapa form mengenai informasi detail perusahaan beserta dokumen legal.

#### a. Menu Informasi Umum

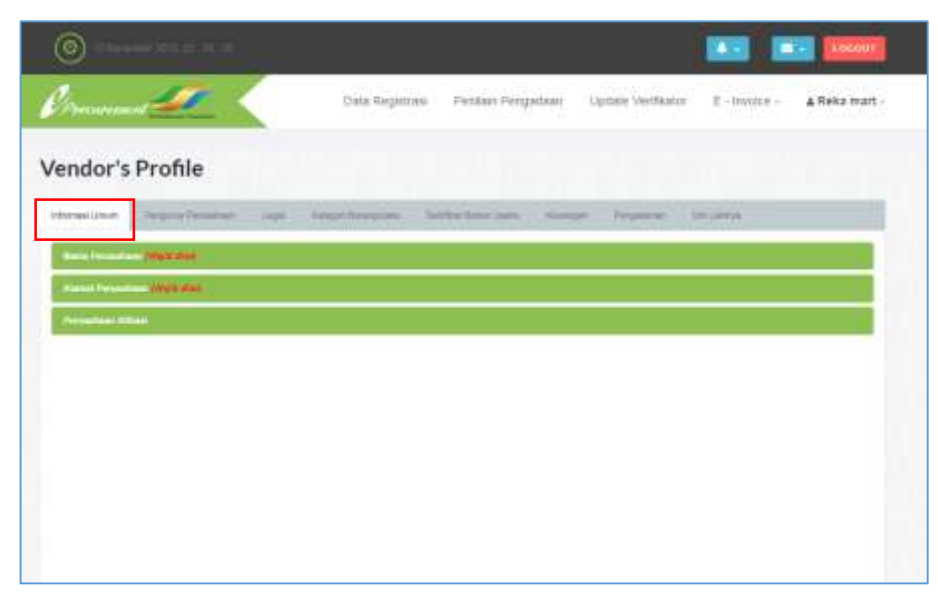

Gambar 12 Halaman Vendor's profile

- Klik menu Informasi Umum
- Nama Perusahaan
  - Klik tab Nama Perusahaan

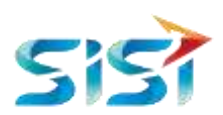

| Total Activity of Contract of Contract of |  |  |  |
|----------------------------------------------------------------------------------------------------|--|--|--|
| Verifikator *                                                                                                    |  |  |  |
| PTIPIS (X - SEMARIANG                                                                                                    |  |  |  |
| Tipe Vendor 1                                                                                                    |  |  |  |
| NATIONAL                                                                                                    |  |  |  |
| Prefix *                                                                                                    |  |  |  |
| LANNYA                                                                                                    |  |  |  |
| Nama Perusahan 1                                                                                                    |  |  |  |
| REKA MART                                                                                                    |  |  |  |
| Suffix '                                                                                                    |  |  |  |
| PERSERO                                                                                                    |  |  |  |
| Email                                                                                                    |  |  |  |
| antimetorreligious, cow                                                                                                    |  |  |  |
| Email Cadangan 1                                                                                                    |  |  |  |
| VULWYULWW196@GMAIL.COM                                                                                                    |  |  |  |

Sistem akan menampilkan form Nama Perusahaan.

Gambar 13 Form Nama Perusahaan pada menu Informasi Umum

Sistem akan menampilkan form Nama Perusahaan. Vendor bisa mengubah dan menyesuaikan data.

- Klik tombol Update untuk menyimpan perubahan informasi pada Nama Perusahaan.
- Alamat Perusahaan
  - Klik tab Alamat Perusahaan

Sistem akan menampilkan form dari tab menu Alamat Perusahaan, vendor dapat mengubah informasi alamat sesuai dengan *field* yang disediakan.

Klik tombol Update untuk menyimpan informasi alamat perusahaan yang telah diinputkan.

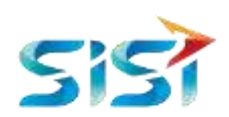

| Alamat Perusahaan (Wigib dija) |   |
|--------------------------------|---|
| Negara *                       |   |
| INDONESIA                      | • |
| Provinsi *                     |   |
| REGION                         | * |
| Kota *                         |   |
| DISTRICT                       | * |
| Kecamatan *                    |   |
| SUB DISTRICT                   | * |
| Kelurahan *                    |   |
| VILLAGE                        | • |
| Alamat *                       |   |
| BOGOR                          |   |
| Kode Pos                       |   |
| Postal Code                    |   |
| No Telp "                      |   |
| Phone                          |   |
| No Telp                        |   |
| Phare                          |   |
| Fax                            |   |
| - 5m                           |   |
| UPGATE                         |   |
|                                |   |

#### Gambar 14 Form Alamat Perusahaan

#### • Perusahaan Afiliasi

Klik tab Perusahaan Afiliasi

Sistem akan menampilkan form Perusahaan Afiliasi, vendor dapat mengubah data perusahaan afiliasi dan di sesuaikan dengan kebutuhan.

Klik tombol untuk menyimpan informasi Perusahaan Afiliasi yang telah diinputkan.

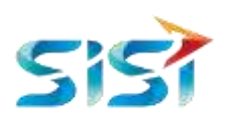

| Perusahaan Affiasi |   |
|--------------------|---|
| Nama               |   |
| ASTRA INDONESIA    |   |
| Negara             |   |
| INDONESIA          | • |
| Kota               |   |
| KOTABOGOR          | - |
| Alamat             |   |
| KEBUN RAYA         |   |
| Kode Pos           |   |
| 60223              |   |
| Kualifikasi        |   |
| KUALIFIKASI        |   |
| Hubungan Kerjasama |   |
| HUBUNGAN KERJASAMA |   |
| SAVE               |   |

Gambar 15. Form Perusahaan Afiliasi

Sistem akan menampilkan data Perusahan Afiliasi yang telah diinputkan dan masuk ke tampilan tabel pada Form Perusahaan Afiliasi.

| oy is | 1 • entree     |    |           |   |      |            |        |             | Search             |               |
|-------|----------------|----|-----------|---|------|------------|--------|-------------|--------------------|---------------|
| No -  | Nete           | ÷. | Aurest    | 1 | Koto | Kode POS 1 | Negata | Roofflage 1 | Haborgen Ketjasoma | Aksi          |
| (     | ASTRANCOLESIA. |    | XXXXXXXXX |   | 1071 | 102231     | 10     |             |                    | STRAM SLAPSIN |

Gambar 16. Tabel Form Perusahaan Afiliasi tersubmit

#### b. Menu Pengurus Perusahaan

Klik menu Pengurus Perusahaan

#### • Pengurus Perusahaan

Klik tab Pengurus Perusahaan

Sistem akan menampilkan Form Pengurus Perusahaan.

- > Lengkapi informasi pengurus perusahaan.
- Klik tombol untuk menyimpan informasi pengurus perusahaan yang telah diinputkan.

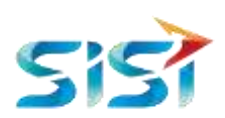

| Name Langkage*           VILUE SPERADEAK           Nak XEP*           Database Table           Database Table           Table Table           Table Table Table           Table Table Tab                                                                                                    | starlangkap*           YULIK SEANADAMK           k. KTP*           Starlandskap Starlandskap Starla                                                                                                    | temperary Demonstratest (BAQUE das)                                                                       |                                                    |
|----------------------------------------------------------------------------------------------------|----------------------------------------------------------------------------------------------------|----------------------------------------------------------------------------------------------------|----------------------------------------------------|
| YULUK 54942AMK           NK XEP -           201201527 (2000)           THE KEP           Process Page           Process Page           Page           Page      <                                                                                                    | YULK SHARDAK           A.KIP           B000000000000000000000000000000000000                                                                                                    | Name Longkop *                                                                                            |                                                    |
| NA. KTP           301203521 (0000)           FKTP           00000 FER LODO PTER K ING           712012700 2403.001           FK FKD           00000 FER LODO PTER K ING           00000 FER LODO PTER K ING           00000 FER LODO PTER K ING           00000 FER LODO PTER K ING           0000 FER LODO PTER K ING           0000 FER LODO                                                                                                    | L XIP           S000000000000000000000000000000000000                                                                                                    | YULIA SAHADAK                                                                                             |                                                    |
| 191203052 00001       His KTP       Discose 5 40, 0001       12.10.2050 2.40.001       His KDP       Discose 5 40, 001       Discose 5 40, 001       His KDP       Discose 5 40, 001       His KDP       Discose 5 40, 001       His KDP       Discose 5 40, 001       His KDP       Discose 5 40, 001       His KDP       Discose 5 40, 001       His KDP       Discose 5 40, 001       His KDP       Discose 5 40, 001       His KDP       Discose 5 40, 001       His KDP       Discose 5 40, 001       Discose 5 40, 001       His KDP       Discose 5 40, 001       His KDP       Discose 5 40, 001       Discose 5 40, 001       His KDP       Discose 5 40, 001       Discose 5 40, 001       Discose 5 40, 001       Discose 5 40, 001       Discose 5 40, 001       Discose 5 40, 001       Discose 5 40, 001       Discose 5 40, 001       Discose 5 40, 001       Discose 5 40, 001       Discose 5 40, 001       Discose 5 40, 001       Discose 5 40, 001                                                                                                    | Ball 2000 F10     Cook 500000000000000000000000000000000000                                                                                                    | NO. KTD-                                                                                                  |                                                    |
| Hu H2P         Decess Flag         Decess Flag <t< td=""><td>A KP           A SWAP           12.02.292.2434.091           A KWAP           12.00.07PTPVA KIN           Integration international and part and integration           A KWAP           CED           LAP           Description of the King integration           Description of the King integration           Descriptin of the King integratin  <td>3801292872100021</td><td></td></td></t<> | A KP           A SWAP           12.02.292.2434.091           A KWAP           12.00.07PTPVA KIN           Integration international and part and integration           A KWAP           CED           LAP           Description of the King integration           Description of the King integration           Descriptin of the King integratin <td>3801292872100021</td> <td></td>                                                                                                    | 3801292872100021                                                                                          |                                                    |
| No. NEWNP<br>To 2002 2492 4034 001<br>THE NEWNP<br>December 2000 PTPN X JUNG<br>The server solution and 2000 PTPN X JUNG<br>The server solution and 2000 PTPN X JUNG<br>The server solution and 2000 PTPN X JUNG<br>Server solution and 2000 PTPN X JUNG<br>Server solution and 2000                                                                                                    | x MWP<br>12 302 393 243 409<br>N NEWP<br>2002 FM (1000 PTPN X IN)<br>2002 FM (1000 PTPN X IN)<br>2002 FM (1000 PTPN X IN)<br>2002 FM (1000 FTM X IN)<br>2002 FM (1000 FTM X IN)<br>2002 FM                                                                                                    | The KTP<br>Choose File ( monos logocolmó algores)<br>tra demperaturamenta anti, por juez, and             |                                                    |
| 12.00.299.2424.001 THA NPMP THA SPEE THE SPEE THE SPEE TH                                                                                                    | 12 302 392 243 091                                                                                                    | No. NPWP                                                                                                  |                                                    |
| Text RPMP           CEC0           CEC0           Res APP           CEC0           CEC0           Res APP           CEC0           CEC0           Res APP           CEC0           CEC0           Semicolation of any of a constrained and any of a constrained and any of a constrained and any of a constrained and any of a constrained and any of a constrained and any of a constrained and any of a constrained and any of a constrained any of a constrained                                                                                                    | A NEWY<br>Discrete and Loop PTPN X From<br>a despendentiated at an and and<br>batas<br>CCO<br>L NP<br>Service<br>Service<br>Ser | 12.303 295 2434 091                                                                                       |                                                    |
| 2000<br>No. MP<br>200<br>200<br>200<br>200<br>200<br>200<br>200<br>20                                                                                                    | State           CEO           Staff           State           State <td>The NPWP<br/>Droses File LODG PTPW K (m)<br/>The deepen waternit part, and<br/>the deepen waternit part, and</td> <td></td>                                                                                                    | The NPWP<br>Droses File LODG PTPW K (m)<br>The deepen waternit part, and<br>the deepen waternit part, and |                                                    |
| See See See See See See See See See See                                                                                                    | See See See See See See See See See See                                                                                                    | Jabatan                                                                                                   |                                                    |
| No. HP<br>DEFIDISES2577<br>THE ANDROLAN TIME<br>THE ANDROLAN TIME<br>Search<br>No. + Name Langkap + No. KTP + File KTP + No. NPW+ + File NPAP + Jabetan + No. KP + Email + Aligi +<br>No. + Name Langkap + No. KTP + File KTP + No. NPW+ + File NPAP + Jabetan + No. KP + Email + Aligi +<br>No. + Name Langkap + No. KTP + File KTP + No. NPW+ + File NPAP + Jabetan + No. KP + Email + Aligi +<br>No. + Name Langkap + No. KTP + File KTP + No. NPW+ + File NPAP + Jabetan + No. KP + Email + Aligi +<br>No. + Name Langkap + No. KTP + File KTP + No. NPW+ + File NPAP + Jabetan + No. KP + Email + Aligi +<br>No. + Name Langkap + No. KTP + File KTP + No. NPW+ + File NPAP + Jabetan + No. KP + Email + Aligi +<br>No. + Name Langkap + No. KTP + File KTP + No. NPW+ + File NPAP + Jabetan + No. KP + Email + Aligi +<br>No. + Name Langkap + No. KTP + File KTP + No. NPW+ + File NPAP + Jabetan + No. KP + Email + Aligi +<br>No. + Name Langkap + No. KTP + File KTP + No. NPW+ + File NPAP + Jabetan + No. KP + Email + Aligi +<br>No. + Name Langkap + No. KTP + File KTP + No. NPW+ + File NPAP + Jabetan + No. KP + Email + Aligi +<br>No. + Name Langkap + No. KTP + File KTP + No. NPW+ + File NPAP + Jabetan + No. KP + Email + Aligi +<br>No. + Name Langkap + No. KTP + File KTP + No. NPW+ + File NPAP + Jabetan + No. KP + Email + Aligi +<br>No. + Name Langkap + No. KTP + File KTP + No. NPW+ + File NPAP + Jabetan + No. KP + Email + Aligi +<br>No. + No. + No.                                                                                                    | beering and bit of bit of bit                                                                                                    | CEO                                                                                                    |                                                    |
| Exercicies23721<br>True<br>True                                                                                                    | aler fizze zarzy<br>nad<br>VUI IX. ANTRODAS (THE<br>SAVE<br>SAVE<br>Sauth<br>No - Nama Lengkap No. KTP File KTP No. NPWP File NPAP Jabetas No. HP Enad Abgi<br>No file socializie in table<br>Descript conduction in table                                                                                                    | NG. HP                                                                                                    |                                                    |
| Start     Start       Start     Start       No     No.NTP       File NTP     No.NTP       No     No.NTP       File NTP     No.NTP       Start     No.NTP       No.NTP     File NTP       No.NTP     File NTP       No.NTP     File NTP       No.NTP     File NTP       No.NTP     File NTP       No.NTP     File NTP       No.NTP     File NTP       No.NTP     File NTP       No.NTP     File NTP       No.NTP     File NTP       No.NTP     File NTP       No.NTP     File NTP       No.NTP     File NTP                                                                                                    | nal<br>Vill is Anthribes ches<br>SAVE<br>Same<br>No - Name Lenguar 1 No. KTP File KTP 1 No. NPWP File NPAP Jabeta 1 No. HP Enal 1 Abgi<br>No - Name Lenguar 1 No. KTP File KTP 1 No. NPWP File NPAP Jabeta 1 No. HP Enal 1 Abgi<br>No rote metalolo in tens                                                                                                    | 0H8H028823721                                                                                             |                                                    |
| Viol NA ANALONANA COME<br>AVE<br>Deven II. V erres<br>No - Rena Langkap 1 No. NTF 1 File NTP 1 No. NPW 1 File NPAP 1 Jabeta 1 No. NP 1 Enal 1 Abol 1<br>No state metabolic in tank<br>Deserts Die D of 0 errete                                                                                                    | Vul leu Annohean of the<br>SAVE<br>Save<br>Ti ▼ erres<br>Save<br>No - Name Longkup * No. KTP * File KTP * No. NPWP * File NPNP * Jabetas * No. HP * Enal * Abgi *<br>The non-solidate in tests<br>Desemp Sto SofGemtes                                                                                                    | Enat                                                                                                    |                                                    |
| EAVE     Search       Ehver     11     V     ertrea       No     -     Name Langkap     No. NTF     File NTP     No. NPWF     File NPAP     Jabeta     No. NP     Enail     Absi       No     -     Name Langkap     No. NTF     File NTP     No. NPWF     File NPAP     Jabeta     No. NP     Enail     Absi       Enail     1     No. NTF     File NTP     No. NPWF     File NPAP     Jabeta     No. NP     Enail     Absi       Enail     1     No. NTF     File NTP     No. NP     File NPAP     Jabeta     No. NP     Enail     Absi                                                                                                    | Sketti       Share:       No       No <td>Via Ny ANDREAS COM</td> <td></td>                                                                                                    | Via Ny ANDREAS COM                                                                                        |                                                    |
| Dham 11 ▼ erres                                                                                                    | Starring Ditor Dis/Contraves     No. NTF     File KTF     No. NTM     File KTF     No. NTM     File KTF     Starring Ditor Dis/Contraves                                                                                                    | LAVE                                                                                                    |                                                    |
| No - Nama Languagi I No. KTP / File KTP I No. NPWP I File NPMP I Jabatan I No. KP I Email I Alaj I<br>Terratura sublade in table  Transf Dir D of Centrine  Pressent Disaming Dir D of Centrine                                                                                                    | No - Nama Lenguage No. KTP - File KTP 1 No. NPWP - File NPWP - Jabetan - No. HP - Enail - Aboi -<br>The data available in settle -<br>Disaming Dird Dyl Centrese - Pressure - Rec. HP - Enail - Aboi -<br>Pressure - Rec. HP - Enail - Aboi -<br>Disaming Dird Dyl Centrese - Pressure - Rec. HP - Enail - Aboi -<br>Pressure - Rec. HP - Enail - Aboi -<br>Pressure - Rec. HP - Enail - Aboi -<br>Pressure - Rec. HP - Enail - Aboi -<br>Pressure - Rec. HP - Enail - Aboi -<br>Pressure - Rec. HP - Enail - Aboi -<br>Pressure - Rec. HP - Enail - Aboi -<br>Pressure - Rec. HP - Enail - Aboi -<br>Pressure - Rec. HP - Enail - Aboi -<br>Pressure -<br>Rec. HP - Enail - Aboi -<br>Pressure -<br>Rec. HP - Enail - Aboi -<br>Pressure -<br>Pressure -<br>Rec. HP - Enail - Aboi -<br>Pressure -<br>Pressure -<br>Press                                                                                                    | Shave II. Y errors                                                                                        | Search                                             |
| No fair available in table .<br>Dealerg D to D of C entries                                                                                                    | The state module in table .<br>Presson from the                                                                                                    | No - Nama Lengkap / No. KTP / File KTP / No. NPW                                                          | P 1 File NPWP 1 Jabetan 1 No. HP 1 Email 1 Aleja 1 |
| Disauty Dito Dy/ Centries Parties Parties                                                                                                    | Discouring 5 to 5 of 5 entries                                                                                                    | The state                                                                                                 | nullalis viete .                                   |
|                                                                                                    |                                                                                                    | Discounting ID to ID of C entries                                                                         | Permis Batt                                        |
|                                                                                                    |                                                                                                    |                                                                                                    |                                                    |

Gambar 17. Form Pengurus Perusahaan

Sistem akan menampilkan data Pengurus Perusahaan yang telah diinputkan ke tampilan tabel pada form pengurus perusahaan.

| in " | Nama<br>Lengkap | NO, KTP           | File KTP | No. NPWP     | File | Jatuation | No. HP        | Enal               | Aksi    |
|------|-----------------|-------------------|----------|--------------|------|-----------|---------------|--------------------|---------|
|      | TULIA           | 310 (282872-0000) | THE      | 12.303.295.3 | THE  | 000       | 000/038833731 | YULIALAY BOMAL COM | III III |

Gambar 18. Tabel Form Pengurus Perusahaan tersubmit

#### • Pemilik Perusahaan

Klik tab Pemilik Perusahaan

Sistem akan menampilkan Form Pemilik Perusahaan.

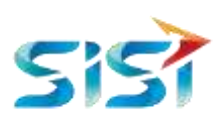

| endor's             | Profile                                      |         |                      |                        |          |           |           |  |
|---------------------|----------------------------------------------|---------|----------------------|------------------------|----------|-----------|-----------|--|
| inter Citari        | Pengurus Perusahaan                          | (Legal) | Kalegor Renergilians | Battilikat Sacan Unaha | Neverter | Pergaanan | Ten Larma |  |
| Permittik Permisiat |                                              |         |                      |                        |          |           |           |  |
| Noma Lengkap        |                                              |         |                      |                        |          |           |           |  |
| MANN CENC           | OF.                                          |         |                      |                        |          |           |           |  |
| No. KTP             |                                              |         |                      |                        |          |           |           |  |
| Numer KTP           |                                              |         |                      |                        |          |           |           |  |
| File KTP            |                                              |         |                      |                        |          |           |           |  |
| Choose File         | No file chosen<br>Ienei .pdfpgpegprg.        |         |                      |                        |          |           |           |  |
| No. NPWP            |                                              |         |                      |                        |          |           |           |  |
| Norma NPWI          |                                              |         |                      |                        |          |           |           |  |
| File NPWP           |                                              |         |                      |                        |          |           |           |  |
| Choose File         | No file chonen<br>term: p/f, jpp, prep. prep |         |                      |                        |          |           |           |  |
| Alamat              |                                              |         |                      |                        |          |           |           |  |
| SAVE                |                                              |         |                      |                        |          |           |           |  |

- > Lengkapi informasi pemilik perusahaan.
- Klik tombol untuk menyimpan informasi pemilik perusahaan yang telah diinputkan.

Sistem akan menampilkan data Pemilik Perusahaan yang telah diinputkan ke tampilan tabel pada form pemilik perusahaan.

| Snow | 0 + arthes     |                  |            |          |                       |                      | Bearch    |           |   |
|------|----------------|------------------|------------|----------|-----------------------|----------------------|-----------|-----------|---|
| No - | Nama Lengkap = | No. KTP          | File KTP : | Alamat   | Kepemilikan Modal (%) | No. NPWP             | File NPWP | ,Aksi     | 1 |
| 4    | FARSAL         | 9102388234819823 | THE        | suraba/a | 75                    | 13.360 918 3-308 138 | THE       | USAN HAPU |   |

#### c. Menu Legal

- ➢ Klik menu Legal
- Akta Perusahaan
  - Klik tab Akta Perusahaan

| Annual Lines - Propint Printings - (egal - Congo Lines y Jone - Gentled Balan<br>Anna Printing - High State<br>Remain Printing Printing - High State<br>Remain Printing - Printing - High State<br>Remain - High State<br>Remain - High State                                                                                                    | Shatbaha kunaga Panganan igriyanga |
|----------------------------------------------------------------------------------------------------|------------------------------------|
| Ander Promonitionen (Might anne)<br>Monard Promon Mingha Paran (Might aller)<br>Miller / Miller i nam (Might aller)<br>Miller / Miller i nam Laborer (Might aller)                                                                                                    |                                    |
| Norme Printe Transfer Transfer Televis (Printe Printe)                                                                                                    |                                    |
| Inter / The Conception of the Conception of the  |                                    |
| and a first of the second statement of the second statement of the second stat |                                    |
|                                                                                                    |                                    |
| Contract New York Street                                                                                                    |                                    |

Gambar 19 Beberapa form dokumen legal yang wajib diisi pada menu Legal.

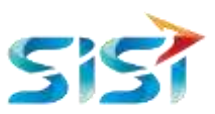

Sistem akan menampilkan form dari menu Akta Perusahaan. Vendor melengkapi atau mengubah data informasi pada form Akta Perusahaan.

- > Klik tombol Pan File, untuk pilih file akta perusahaan
- ▶ Klik tombol <sup>Pantel</sup>, untuk pilih file pengesahan

| Anto Personalitation                                                   |     |
|------------------------------------------------------------------------|-----|
| 160. ARE -                                                             |     |
| HE INTO                                                                |     |
| Plan Plan. Tokan pint Tel yang lagam<br>anananan path. Bag. Jang. Jang |     |
| Jania Amp -                                                            |     |
| Penginan                                                               |     |
| Terggai Anta                                                           |     |
| 07-91-20102                                                            |     |
| Manya Natarta                                                          |     |
| NAM-NOTONE                                                             | 1.2 |
| Adamat Naturne                                                         |     |
| ALAGART METRIAL                                                        |     |
| Pergecutor Ketolikun                                                   |     |
|                                                                        |     |
| PRIVATE TAXA JAIN Tel yang Open<br>Annona Jain Ku, Sprin Jang          |     |
| NAME -                                                                 |     |

Gambar 20. Form Akta Perusahaan

Sistem akan menampilkan window file memori internal user.

> Pilih dokumen akta perusahaan atau pengesahan

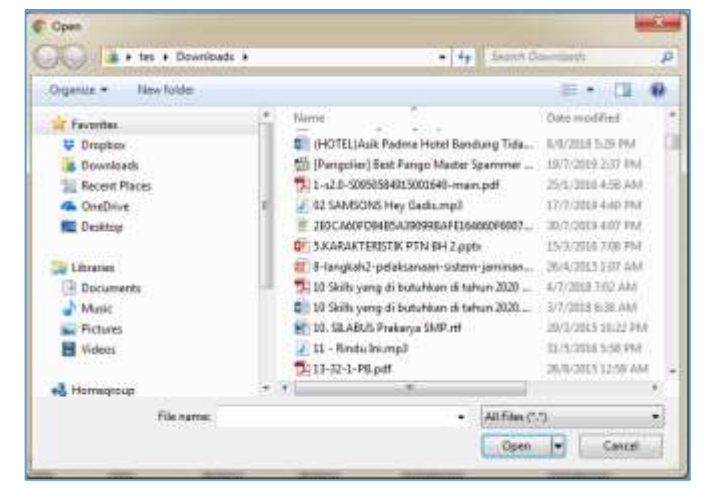

Gambar 21 Window File Memori User

Sistem akan menampilkan data Akta Perusahaan yang telah diinputkan, ketampilan tabel pada form Akta Perusahaan.

> Klik tombol untuk menyimpan data yang telah diinputkan.

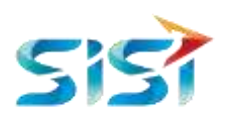

| Asiz Peruvahaan                                                                 |  |
|---------------------------------------------------------------------------------|--|
| No, Akta '                                                                      |  |
| 029893293                                                                       |  |
| Pain File akta perusahaan pdf<br>File dengan eksterni pait, jpg, jpeg, prig     |  |
| Jenis Akta '                                                                    |  |
| PERUBAHAN                                                                       |  |
| Tanggal Akta -                                                                  |  |
| 07-11-2019                                                                      |  |
| Nama Notaris "                                                                  |  |
| ZXXHXCHH                                                                        |  |
| Alamat Notaris -                                                                |  |
| JLN JBBAD 837.1/5J                                                              |  |
| Pengesahan Kehakiman                                                            |  |
| 07-11-2019                                                                      |  |
| PilitrFile pengesahaan kehakiman pdt<br>File dengan exstems pdf, ipo, ibeg, pro |  |
| SAVE                                                                            |  |

#### Gambar 22 Contoh pengisian form Akta Perusahaan

| юŤ | No.<br>Akts | Frie Akta | Jenis Akta | Tanggal<br>Akta | Nama Notaris           | 1 | Alamat Notaris | Pengekahan<br>Kehakiman | 5 | File Pengesahari<br>Kehakaman | Aksi  |
|----|-------------|-----------|------------|-----------------|------------------------|---|----------------|-------------------------|---|-------------------------------|-------|
|    | 49.910      | CTERNE.   | PENDIRAN   | 3010-11-<br>07  | RENDY<br>SIMABOLINEDIK |   | 80008          | 3019-11-07              |   | CTUE                          | HAPUS |

Gambar 23 Tabel Input Akta Perusahaan

- Nomor Pokok Wajib Pajak (NPWP)
  - Klik tab Nomor Pokok Wajib Pajak (NPWP)

Sistem akan menampilkan form pengisian NPWP, vendor dapat melengkapi field-field pada form NPWP.

> Klik tombol Pantel untuk menambahkan dokumen NPWP.

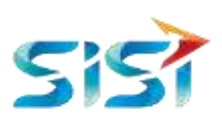

|                 | We cannot                             | 1111              |  | 10-200 | A Contraction | <br> |  |
|-----------------|---------------------------------------|-------------------|--|--------|---------------|------|--|
| Nortes Palloh P | san Pala Inter                        | 5                 |  |        |               |      |  |
| NO. NPWP        |                                       |                   |  |        |               |      |  |
| 11 111 1113     | HERE?                                 |                   |  |        |               |      |  |
| Pain Frie Tro   | n act No yang da<br>terni act, jag ge | 1997)<br>46. 3746 |  |        |               |      |  |
| Alerat Secusi   | NPWP -                                |                   |  |        |               |      |  |
| ALMAND NYY      | 10                                    |                   |  |        |               |      |  |
| Note -          |                                       |                   |  |        |               |      |  |
| PILS- KOTA      |                                       | - 195             |  |        |               |      |  |
| Tanggal Tendat  | tor :                                 |                   |  |        |               |      |  |
| 06-11-2019      |                                       |                   |  |        |               |      |  |
| Keterangen.     |                                       |                   |  |        |               |      |  |
|                 | IN NEW YORK                           |                   |  |        |               |      |  |

Gambar 24 Form Pengisian Nomor Pokok Wajib Pajak (NPWP)

Sistem akan menampilkan window file memori internal user.

> Pilih dokumen NPWP.

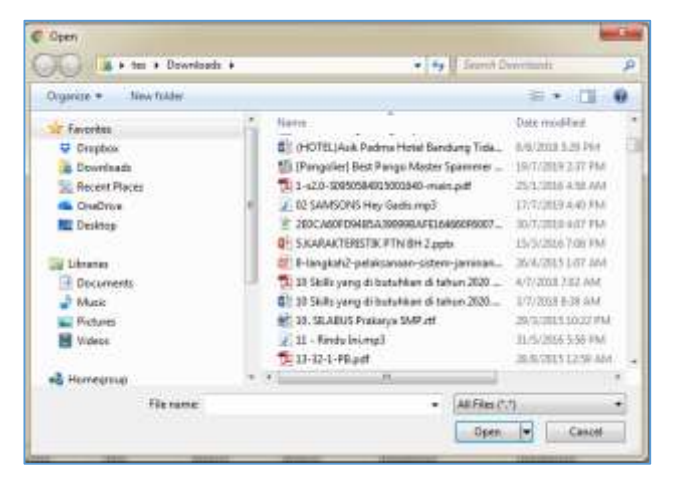

Gambar 25. Window File User

Sistem akan mengupload dokumen yang dipilih dan menampilkan nama file dokumen yang telah terupload.

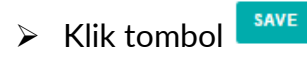

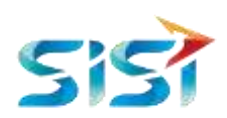

| Nomm Pokok Wejik Pejek (MPWP)                                              |  |
|----------------------------------------------------------------------------|--|
| No. NPWP *                                                                 |  |
| mannanan                                                                   |  |
| Pith File NPWP pdf<br>File dengian undertail pdf, jpg, jpeg, pro VIEWAFILE |  |
| Roope                                                                      |  |
|                                                                            |  |
| 3201 > KABUPATEN BOGOR                                                     |  |
| Tanggal Tendaftar -                                                        |  |
| 06-00-2019                                                                 |  |
| Keterangan                                                                 |  |
| URGENT                                                                     |  |
| SAVE                                                                       |  |
|                                                                            |  |

Gambar 26 Form Pengisian NPWP berisi File Uploadan

#### SIUP/TDP/NIB

➢ Klik tab SIUP/TDP/NIB

Sistem akan menampilkan form dari menu SIUP/TDP/NIB, vendor dapat melengkapi data informasi untuk SIUP/TDP/NIB.

| and the case                                 |                                  |
|----------------------------------------------|----------------------------------|
| Jenis Document *                             |                                  |
| Plat Jeris Document                          |                                  |
| * TOPFING Walk: * SILP Wash                  |                                  |
| Nomor 1                                      |                                  |
| NOMOH                                        |                                  |
| Pub File Total anti Tile (ong dipile         |                                  |
| File dengan ekotensi pdt. jpg. jpg. ang      |                                  |
| Tanggal Diterbilkan "                        |                                  |
| 06-11-2019                                   |                                  |
| Keterangan                                   |                                  |
| KETEBANGAN                                   |                                  |
| SAVE                                         |                                  |
| (Constant)                                   |                                  |
| Show 10 • artise                             |                                  |
| and Constraints                              | Search                           |
| No - Jenis Document I Nomor I File I Tanggal | Sterbilson I Kelarangan I Aksi I |
| Not thefe available to belie                 |                                  |

Gambar 27 Form SIUP/TDP/NIB

> Pilih SIUP pada kolom jenis dokumen.

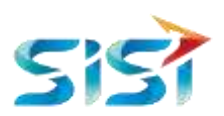

> Lengkapi informasi SIUP perusahaan.

| Jenis Document 1                                                                |  |
|---------------------------------------------------------------------------------|--|
| SNP                                                                             |  |
| * TDP/not Week * StoP Week                                                      |  |
| Nomor *                                                                         |  |
| 696/HGH009090                                                                   |  |
| Pais File<br>File Campan exatensi pdf. (pg. (peg. png<br>Tanggal Diterbitikan " |  |
| 14-20-2010                                                                      |  |
| Keterangan                                                                      |  |
| DUTA INFORMACIO                                                                 |  |

Gambar 28 Form SIUP/TDP/NIB Terisi Data

> Klik tombol Pin File untuk menambahkan dokumen SIUP.

Sistem akan menampilkan window file memori internal user.

> Pilih dokumen SIUP.

| Cove.                                                                                                    |                                                                                                    |                                                                                                    | -    |
|----------------------------------------------------------------------------------------------------|----------------------------------------------------------------------------------------------------|----------------------------------------------------------------------------------------------------|------|
| A to + Developt +                                                                                                    | • 44 Barry 2                                                                                                    | and the state                                                                                                    | - 12 |
| Organia + New Linis                                                                                                    |                                                                                                    | 12 + 23                                                                                                    |      |
| Tender:     Overlag:     Overlag:     O | Name  Constraints Constraints | The encodence<br>of the control of the first<br>tack control of the first<br>tack control of the first tack<br>tack control of the first tack<br>tack control of the first tack control of the<br>tack control of the first tack control of the first<br>tack control of the first tack control of the first<br>tack control of the first tack control of the first<br>tack control of the first tack control of the first<br>tack control of the first tack control of the first<br>tack control of the first tack control of the first<br>tack control of the first tack control of the first<br>tack control of the first tack control of the first tack c |      |
| Ole norme                                                                                                    | + ARTING C                                                                                                    | n<br>Tel Canial                                                                                                    | •    |

- > Klik tombol save, untuk menyimpan informasi SIUP yang telah diinput.
- > Pilih jenis dokumen TDP/NIB

| anta Document "                                       |  |
|-------------------------------------------------------|--|
| TUPWE                                                 |  |
| onur"                                                 |  |
| 99/3513999                                            |  |
| Ren Fee Transat<br>Ren generation and and and and and |  |
| anggal Ditertativan "                                 |  |
| DIGHT                                                 |  |
| eter angan                                            |  |
|                                                       |  |

Gambar 29 Form SIUP/TDP/NIB terisi data

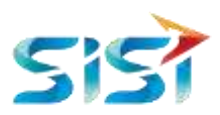

> Klik tombol Choose File untuk menambahkan dokumen TDP/NIB.

Sistem akan menampilkan window file memori internal user.

> Pilih dokumen TDP/NIB.

| A to + Developed +                                                                                                    | • 49 30000                                                                                                    | and the state                                                                                                    |
|----------------------------------------------------------------------------------------------------|----------------------------------------------------------------------------------------------------|----------------------------------------------------------------------------------------------------|
| Organia + New Links                                                                                                    |                                                                                                    | 104-10                                                                                                    |
| Transfer     Operation     Operation | Name<br>Control (1994) And Andrey Head State Sciences<br>(1994) And Andrey Head Sciences<br>(1994) And Andrey Head Sciences<br>(1994) And Andrey Head Sciences<br>(1994) And Andrey Head Sciences<br>(1994) Andrey Head Sciences<br>(1994) Andrey Head Sciences<br>(1994 | Entra receipted<br>execution table plan<br>factorization table plan<br>factorization and a plan<br>factorization and a plan<br>factoriza |
| Cie norme                                                                                                    | + Attinut                                                                                                    | 3                                                                                                    |

➢ Klik tombol <sup>SAVE</sup>, untuk menyimpan informasi TDP/NIB yang telah diinput. Sistem akan menampilkan tabel data SIUP/TDP/NIB yang telah diinputkan ke tampilan tabel pada form SIUP/TDP/NIB.

| ND - | Jenis Document | Nomor        | 1 File |      | Tanggel Diterbitkan | Keterangan   | 14 | Aksi           |  |
|------|----------------|--------------|--------|------|---------------------|--------------|----|----------------|--|
| £    | SUP            | Miks/099/00  | C      | FILE | 2019-06-03          | DATA PENDING |    | UBAN HAPUS     |  |
| 2:   | TOPINE         | 9900njc/sjmm |        | FILE | 2019-06-03          | DATA PENTINO |    | TURAN PROPERTY |  |

Gambar 30 Tampilan Tabel Data SIUP/TDP/NIB

- SITU/SKDU/Izin Lokasi
  - Klik tab SITU/SKDU/Izin Lokasi

Sistem akan menampilkan form pengisian SITU/SKDU/Izin Lokasi, vendor dapat melengkapi field-field yang disediakan.

- > Klik tombol Pantie , untuk mengupload file SITU/SKDU/Izin Lokasi.
- > Klik tombol save, untuk menyimpan form yang telah diisi.

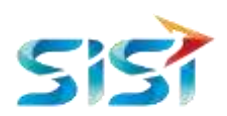

| SHTO FIRKDU / Just Turkisi :                              |
|-----------------------------------------------------------|
| No SITU "                                                 |
| HIJOSSECJ                                                 |
| Faith File EliTu put                                      |
| File dengen ekutemiz solt, pop. prog. urg 🚡 witswe Fill E |
| Nama Perunahaan "                                         |
| PT. HEXA-WART/FERIERS                                     |
| Alamat *                                                  |
| 80308                                                     |
| Tanggal Bertaku sid -                                     |
|                                                           |
| 😢 Bertatu Setanonya                                       |
| Katurangan                                                |
| TRAJE                                                     |
| SAVE                                                      |

Gambar 31 form pengisian SITU/SKDU/Izin Lokasi

- SPPKP/Non PKP
  - ➢ Klik tab SPPKP

Sistem akan menampilkan form pengisian SPPKP, vendor dapat melengkapi field-field yang disediakan.

| SPERGE (Menter data)         |   |
|------------------------------|---|
| Jenis Dokumen *              |   |
| SPOKP                        | • |
| Dikeluarkan Oleh *           |   |
| DIRELIJARION CLEH            |   |
| Choose File No file churser. |   |
| Nomor *                      |   |
| Tanggal Diterbitkan "        |   |
| 11-11-2019                   |   |
| Keterangan                   |   |
| RETERANDAN                   |   |
| SAVE                         |   |

Gambar 32 Tampilan form SPPKP

> Pilih jenis dokumen SPPKP atau Non PKP.

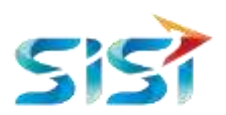

| ſ | Jenis Dokumen 1 |   |
|---|-----------------|---|
|   | SPPKP           | * |
|   |                 |   |
|   | SPPKP           |   |
|   | NON PKP         |   |

> Lengkapi informasi SPPKP/Non PKP

| Jenés Bokumen "                                    |  |
|----------------------------------------------------|--|
| SPPKP                                              |  |
| Dikeluarkon Oletti 1                               |  |
| PT SPINP                                           |  |
| Choose File:<br>The despendence will pdf, pdg, pdg |  |
| Norrer *                                           |  |
| astricitizani                                      |  |
| Targgel Dilefatkan 1                               |  |
| 11-11-2018                                         |  |
| Kelerangen                                         |  |
| KETEHANGAN                                         |  |

> Klik tombol Choose File untuk menambahkan dokumen SPPKP.

Sistem akan menampilkan window file memori internal user.

> Pilih dokumen SPPKP.

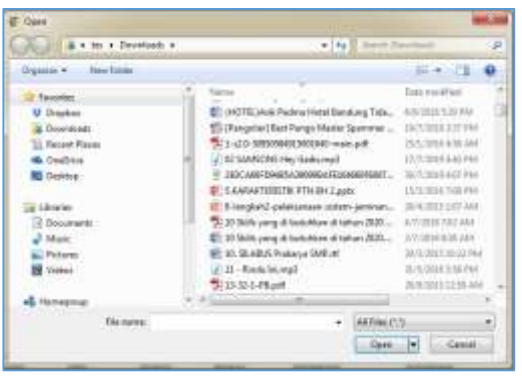

> Klik tombol save, untuk menyimpan form yang telah diisi.

Sistem akan menampilkan tabel data SPPKP/Non PKP yang telah diinputkan ke tampilan tabel pada form SPPKP/Non PKP.

|          | - states    |                  |       |              |                     | Search     |            |
|----------|-------------|------------------|-------|--------------|---------------------|------------|------------|
| No - Jer | nis Dokumen | Dikeluarkan Oleh | Eia : | Nomor        | Tanggal Diterbitkan | Keterangan | Akai       |
| 1 SP     | PKP         | PT SPPKP         | THE   | 3017/67/2019 | 2018-11-11          |            | UBAR RAPUS |

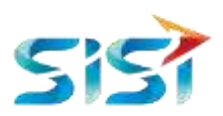

#### d. Menu Kategori Barang/Jasa.

- ➢ Klik menu Kategori Barang/Jasa
- Klik tab Jenis Yang Bisa Dipasok

| Vendor's         | Profile               |       |                      |                        |          |              |            |  |
|------------------|-----------------------|-------|----------------------|------------------------|----------|--------------|------------|--|
| Internati Untern | Pangunus Penuditian   | Legil | Kategori Barang Jasa | Sentrikat Baitan Usaha | Kelangan | (Pergannian) | Con Carrya |  |
| Jamis Yang Bisa  | Provide Whiten clicky |       |                      | -                      |          |              |            |  |

Sistem akan menampilkan form Kategori Barang/Jasa.

- > Lengkapi form Kategori Barang/Jasa.
- > Klik tombol Choose File untuk mengupload dokumen kategori barang/jasa.

| Jereix Yang Elixa Elipiasch (Wold alia)                           |   |
|-------------------------------------------------------------------|---|
| Jenia Penyedia *                                                  |   |
| PENYEDIA BARANG                                                   | • |
| Kustifikasi *                                                     |   |
| 3 > NON KECIL                                                     | • |
| Sifat Usaha *                                                     |   |
| 1 > PERDAGANGAN BESAR MESIN, PERALATAN DAN PERLENGKAPAN PERTANIAN | • |
| Klasifkasi *                                                      |   |
| 2 > 13522 INDUSTRI BARANG JADI TEKSTIL SULAMAN                    | * |
| Choose File proped-logopton5 jpg                                  |   |
| and the second part (p), (p), (p)                                 |   |
| SAVE                                                              |   |

Sistem akan menampilkan window file memori internal user.

> Pilih dokumen Kategori Barang/Jasa.

| A to + Developed + | • 44 Barret 2                                 | and the state       |    |
|--------------------|-----------------------------------------------|---------------------|----|
| Organia + Hawlins  |                                               | 10 + 13             | 4  |
| a factor           | New Colors                                    | Data received       |    |
| U Drashes          | CONTRACT Redworffstal Danking Tabu-           | 40000110000         |    |
| a Deserviced       | 1 (Rangeline) Bart Parigo Master Sporterier   | 18/2018 3 37 944    |    |
| The Instant Planes | \$1-10-300000000000000000                     | DOUBLE AND AND      |    |
| St. Credition      | <ul> <li>Al SAMONI Hey Saddring)</li> </ul>   | 17.7.10164-840 PM   |    |
| RD Depitoe         | 2 10CARFDHESADRORDEREDENENT.                  | 307,3338462746      |    |
|                    | E. S. KARAFTERETRI FTH BH Lastx               | 15/12/1014 168 /940 |    |
| an Libraries       | E Flangkeh2 çeletanase aztam-jeminan          | 364.003107.Mit      |    |
| 3 Documents        | 20 30 Stife yang di testerblaw di tahura 2020 | ANY THE COLUMN      |    |
| J Maric            | 20 Shift, yang di barkatkan di takan 2020     | 202009-008-049      |    |
| E Paterto          | \min 10. SLABUS Prakarya SMR.ml               | 20.0.2011/00.02194  |    |
| M Viller           | <ul> <li>21-Rostalist.orgil</li> </ul>        | 8-5/081356/94       |    |
|                    | \$13-52-1-Hant                                | 26/10/10/12:259-364 | έ. |
| - Honeman          |                                               |                     | *  |
| Dis norm:          | + Attinic                                     | 3                   | -  |

Klik tombol save, untuk menyimpan informasi Kategori Barang/Jasa yang telah dipilih.

Sistem akan menampilkan tabel data Kategori Barang/Jasa yang telah diinputkan ke tampilan tabel pada form Kategori Barang/Jasa.

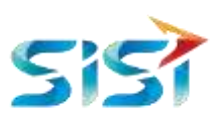

| Show 10     | entries            |               |                                               |                                                                  | Search |        |               |
|-------------|--------------------|---------------|-----------------------------------------------|------------------------------------------------------------------|--------|--------|---------------|
| No _        | Jenis<br>Penyedia  | Kualifikasi : | Klasifikasi                                   | Sifat Usaha                                                      |        | File : | Akai -        |
| 4           | PENVEDIA<br>BARANG | NON RECIL     | 13922 INDUSTRI BARANO JADI<br>TEKSTIL SULAMAN | PERDAGANGAN BESAR MESIN, PERALATAN DAN<br>PERLENGKAPAN PERTANIAN |        | FILE   | UBAH<br>HAPUS |
| Showing 1 t | o 1 of 1 entities  |               |                                               |                                                                  |        | Рочра  | The last      |

- e. Menu Sertifikat Badan Usaha
- Sertifikat Badan Usaha (SBU)
  - Klik menu Sertifikat Badan Usaha

| Vendor's           | Profile                               |                        |                      |                     |              |
|--------------------|---------------------------------------|------------------------|----------------------|---------------------|--------------|
| (Informacii Comune | Pergurus Pennehsen Lagel              | Kalagari (tarang) Jawa | Sert/Wat Badan Usaha | Kasangan Pengalaman | tole Lainnye |
| Ser50kat Dathe     | Osana                                 |                        |                      |                     |              |
| Sense term theate  | e Jane Konstantai (18136) (Migléantai | galas kaninakag        |                      |                     |              |
|                    |                                       |                        |                      |                     |              |
|                    |                                       |                        |                      |                     |              |

Klik tab Sertifikat Badan Usaha

Sistem akan menampilkan form dari menu Sertifikat Badan Usaha. Vendor melengkapi atau mengubah data informasi pada form Sertifikat Badan Usaha.

> Lengkapi data pada form Sertifikat Badan Usaha.

| Tikar Redan Unaha : |  |
|---------------------|--|
| nor Sertifikat 1    |  |
| 912/07/2019         |  |
| cose File cgo2 prg  |  |
| ENTERIBUMN          |  |
| ggal Diterbitkan "  |  |
| -11-2019            |  |
| ggal Bertaku ard *  |  |
| 1-11-2019           |  |
| a Brown<br>stangan  |  |
| E TERANDAN          |  |
| AVE                 |  |

> Klik tombol Choose File untuk mengupload dokumen Sertifikat Badan Usaha.

Sistem akan menampilkan window file memori internal user.

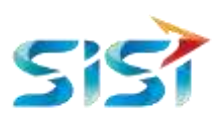

| A + tes + Doveripads + | · · · · ·                                      | Developit: //#       |
|------------------------|------------------------------------------------|----------------------|
| legarias + New folder  |                                                | 18.* Cl 0            |
| E Facation             | i line                                         | Date muchhed         |
| U Deoglikes            | 1 PIOTEL)Auft Padma Hotel Bandung Tida.        | . N.R.2018 5.20 PM   |
| Downloads              | 13 (Pangoliar) Best Pango Matter Spannon .     | . 18/7/2810 3(37 PM) |
| Second Places          | 1-120-509905849L3003648-max.pdf                | 25/1/2016-4:50 6M    |
| CrieDrive              | I 2 03 SAMSON5 Hey Gads.mp3                    | 12/2/2019 4:44 194   |
| 🗮 Dasktop              | 250CA68F094E5A390998AFE364668F6807.            | - 36/7/2819 AUT PM   |
|                        | SKARAKTERESTIK PTN BH 2.pptr                   | 15/3/2016/108/PW     |
| a Libraries            | 👘 8-langkah2-pelaktanaan-sistem-jaminan.       | 26/4/28151:07 Wil    |
| 💷 Discumenta           | 📕 📆 18 Skills yang di bututkan di tahun 2018 . | 4/1/2011/7/02 AM     |
| Motic                  | 📫 16 Skills yang di buluhkan di tahun 2020     | 2/7/2008/8/38 AM     |
| Pychaster              | 🐨 10. SB. ABUS Prekarya SAMP.ett               | 28/3/2015 18-22 PM   |
| H Videos               | 🛃 13 - Kedu leurop?                            | 305/2063/54 PHz      |
|                        | 13-32-3 Pil.pef                                | 28/6/28/5 12/59 AM   |
| Hamegroup              |                                                | · · ·                |
| file name:             | - Ad Piler                                     | • 103                |

Gambar 33 Window File Memori User

- > Pilih dokumen Sertifikat Badan Usaha yang ingin diupload.
- > Klik tombol untuk menyimpan data yang telah diinputkan.

Sistem akan menampilkan data Sertifikat Badan Usaha yang telah diinputkan, ke tampilan tabel pada form Sertifikat Badan Usaha.

| No + | Nomor Sertifikat | File   | Dikeluarkan Oleh | Tanggal Diterbilkan | Tanggal Berlaku sid | Keterangan | Akai       |
|------|------------------|--------|------------------|---------------------|---------------------|------------|------------|
| ÷1.  | 0612/07/2019     | C 1977 | MENTERI BUMN     | 2019-11-11          | 2015-11-11          |            | DUAN HARUS |

- Surat Izin Usaha Jasa Konstruksi (SIUJK)
  - > Klik tab Surat Izin Usaha Jasa Konstruksi (SIUJK).

Sistem akan menampilkan form dari menu Surat Izin Usaha Jasa Konstruksi (SIUJK). Vendor melengkapi atau mengubah data informasi pada form SIUJK.

Lengkapi data pada form SIUJK

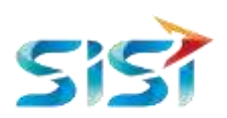

| Sund lein Usaha Jasa Konstrakai (SUUP) (MUN (mun jasa kontroks)             |  |
|-----------------------------------------------------------------------------|--|
| Dikeluarkan Oleh *                                                          |  |
| DINELLIARION OLEH                                                           |  |
| Choose File No file chosen<br>File School existence of the poly prog. prog. |  |
| Nomor *                                                                     |  |
| NOWOR                                                                       |  |
| Tanggal Diterbitkan "                                                       |  |
| 11-11-2019                                                                  |  |
| Tanggal Berlaku wid *                                                       |  |
| 11-11-2019                                                                  |  |
| Keterangan                                                                  |  |
| RETERMINDAN                                                                 |  |
| SAVE-                                                                       |  |
|                                                                             |  |

> Klik tombol Choose File untuk mengupload dokumen SIUJK.

Sistem akan menampilkan window file memori internal user.

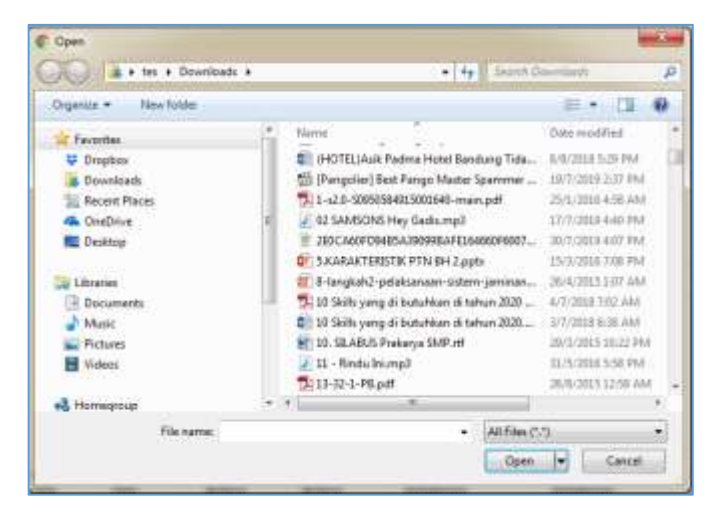

Gambar 34 Window File Memori User

- > Pilih dokumen SIUJK yang ingin diupload.
- > Klik tombol untuk menyimpan data yang telah diinputkan.

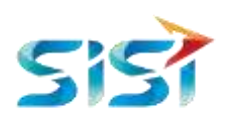

| likeluarkan Oleh *                                                                     |  |
|----------------------------------------------------------------------------------------|--|
| MENTERI BUMN                                                                           |  |
| Choose File cooped-logaphin'i jog<br>ile deegan maitensi pdf, jog, jog, pro VISW File# |  |
| iomor *                                                                                |  |
| 0592/01/2019                                                                           |  |
| anggat Diterbitkan *                                                                   |  |
| 11-11-2019                                                                             |  |
| anggal Bertaku s/d *                                                                   |  |
| 11-11-2015                                                                             |  |
| (eferangari                                                                            |  |
| KETERANDAN                                                                             |  |

#### f. Menu Keuangan

#### ➢ Klik menu Keuangan

| Vendor's        | Profile            |       |                     |                         |          |                     |
|-----------------|--------------------|-------|---------------------|-------------------------|----------|---------------------|
| Transa (Unan    | Pergaras Penashaan | CHIER | Kalagan Barangilasa | Sertilikal Deber Liseha | Keuangan | Pergelaman Un Lawys |
| Referring Sure  |                    |       |                     | -                       |          |                     |
| SPT Tathunas    |                    |       |                     |                         |          |                     |
| Soliemani Lapor | an Kawangan        |       |                     |                         |          |                     |
|                 |                    |       |                     |                         |          |                     |

#### • Rekening Bank

> Klik tab Rekening Bank

Sistem akan menampilkan form dari menu Rekening Bank. Vendor melengkapi atau mengubah data informasi pada form Rekening Bank.

> Lengkapi data pada form Rekening Bank

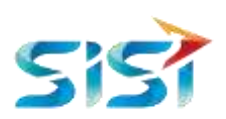

| Referring Runs                                                                                            |   |
|----------------------------------------------------------------------------------------------------|---|
| Mata Uang                                                                                                 |   |
| IDH - INDONESIAN RUPIAH                                                                                   |   |
| Nama Bank                                                                                                 |   |
| BANK MANDIRI > KC FATMAWATI > JAKARTA SELATAN                                                             | • |
| Cabing Bank                                                                                               |   |
| RD FATBIAWATI                                                                                             |   |
| Alamat Bank                                                                                               |   |
| JU, R.S. PATMAWARTI                                                                                       |   |
| No. Rekening                                                                                              |   |
| 0012999231                                                                                                |   |
| Pemegang Rekening                                                                                         |   |
| FAISAL                                                                                                    |   |
| Choose File stropped-logophtrid jog down and a stropped-logophtrid jog down and a stropped-logophtrid jog |   |
| Keterangan                                                                                                |   |
| KETERANDAN                                                                                                |   |

Klik tombol Choose File untuk mengupload dokumen Rekening Bank.

Sistem akan menampilkan window file memori internal user.

| Organize - New Yolder                                             |       |                                                                                                    |                                                                                                    | - |
|-------------------------------------------------------------------|-------|----------------------------------------------------------------------------------------------------|----------------------------------------------------------------------------------------------------|---|
| Fevorites                                                         | (e) h | ama                                                                                                    | Oute modified                                                                                                    |   |
| Oropicos     Downloads     Recent Places     OnzDrive     Desktop |       | (HOTEL)Auk Padma Hetal Bandung Tida<br>(Pangolier) Beit Pango Master Sparrmer<br>1-528-509959481300040-main.pdf<br>/ 02 SAMSONS Hey Galikamp)<br>200 CARFES483A0098AFED54660F6007<br>200 CARFES483A0098AFED54660F6007                                                                                                    | 8/9/2018 529 PM<br>19/7/2019 2/37 PM<br>25/1/2019 4/36 AM<br>17/7/2019 4/40 PM<br>30/7/2019 4/40 PM                    |   |
| Libraries<br>Documents<br>Music<br>Pictures<br>Noteos             |       | John Children (Children (Childr | 26/3/2018 1/07 MM<br>26/4/2018 1/07 MM<br>4/7/2018 1/02 AM<br>3/7/2018 8/8 AM<br>29/3/2018 1/02 PM<br>20/3/2018 5/8 PM |   |
| na Hermigroup                                                     |       | **                                                                                                    |                                                                                                    | * |

Gambar 35 Window File Memori User

- > Pilih dokumen Rekening Bank yang ingin diupload.
- > Klik tombol **SAVE** untuk menyimpan data yang telah diinputkan.

Sistem akan menampilkan data Rekening Bank yang telah diinputkan, ke tampilan tabel pada form Rekening Bank.

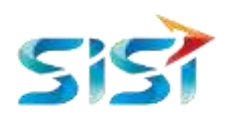

| SAVE<br>Show 10 | * entrie         | 9               |                |    |                 |    |                       |   |                    |      | s  | aart ft    |              |     |
|-----------------|------------------|-----------------|----------------|----|-----------------|----|-----------------------|---|--------------------|------|----|------------|--------------|-----|
| No "            | Mata<br>Uang     | Noma<br>Bank    | Cabing<br>Bank | -  | No.<br>Rekening | i. | Percepang<br>Rekening | - | Alamat Bank        | File |    | Keterangan | Aksi         | -12 |
| 4               | IDR              | BANK<br>MANEURI | KE<br>FATNANNO | Aħ | 0(1206923)      |    | FAISAL                |   | A.R.S<br>FATMAMATI | THE  | Ľ. |            | UBAH<br>HAPU | 4   |
| Showing 1 h     | o 1 of 1 entries |                 |                |    |                 |    |                       |   |                    |      |    | Providual  |              | hod |

- SPT Tahunan
  - Klik tab SPT Tahunan

Sistem akan menampilkan form dari menu SPT Tahunan. Vendor melengkapi atau mengubah data informasi pada form SPT Tahunan.

Lengkapi data pada form SPT Tahunan

| - SP7 Tahunan                                              |  |
|------------------------------------------------------------|--|
| Dikeluarkan Oleh                                           |  |
| MENTERI KEUANGAN                                           |  |
| Choose File I crisp us-logoptionE (pg<br>pdE (pg, gpg, gpg |  |
| Nomor                                                      |  |
| #29712/09/2018                                             |  |
| Tanggal Penyampalan                                        |  |
| 11-11-2019                                                 |  |
| Keterangan                                                 |  |
| RETERANSAN                                                 |  |
| SAVE                                                       |  |

Klik tombol Choose File untuk mengupload dokumen SPT Tahunan.

Sistem akan menampilkan window file memori internal user.

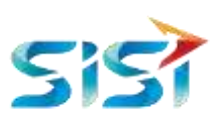

| + tes + Downloads     | -    | - + 1 same b                                 |                    |    |
|-----------------------|------|----------------------------------------------|--------------------|----|
| Organize + New Yolde: |      |                                              | = • II             | 47 |
| Territer              |      | Nerris                                       | Oste modified      |    |
| Unproperty Display    | -18  | IHOTELIAsik Padma Hotel Bandung Tida         | 1/0/2018 5/29 PM   |    |
| Bownioads             |      | 1 (Pengelier) Best Pango Master Sparrmer     | 1977/2019 2:37 IM  |    |
| Recent Places         |      | 1-12.0-50050584915001640-main.pdf            | 25/5/3010-4-58 AM  |    |
| ConeDrive             | 1    | 2 02 SAMSONS Hey Gada.mp3                    | 17/7/2018 4-40 FM  |    |
| E Desktop             | - 11 | 210CA60FD94ESA39099EAFEL64660F6007           | 30/7/2018 4107 FM. |    |
|                       |      | T SKARAKTERISTIK PTN BH 2,000                | 15/3/2018 7.08 PM  |    |
| Libraties             |      | 🖅 8-langkah2-pelaksanaan-sistem-jaminan      | 36/4/3913 597 AM   |    |
| 🕒 Documents           | 18   | 🔁 10 Skills yang di butuhkan di tahun 2020   | 4/7/2018 102 AM    |    |
| Masic                 |      | all 10 Skills yang di butuhkan di tahun 2020 | 3/7/2018 8:38 AM   |    |
| Fictures              |      | 10. SILABUS Prekerya SMP.rtf                 | 20/1/2015 10:22 PM | ŧ. |
| H Welees              |      | 🛃 11 - Rindu Iniumpil                        | II.13/2016 5:58 PM |    |
|                       |      | 11-12-1-PiLptt                               | 26/8/2013 12:59 AM | 1  |
| +& Homegroup          | . 9  |                                              |                    | 2  |
| File name:            |      | <ul> <li>All film C.</li> </ul>              | 5                  |    |

Gambar 36 Window File Memori User

- > Pilih dokumen SPT Tahunan yang ingin diupload.
- > Klik tombol untuk menyimpan data yang telah diinputkan.

Sistem akan menampilkan data SPT Tahunan yang telah diinputkan, ke tampilan tabel pada form SPT Tahunan.

| Show 10        | * entries          |      |                |                     | Search     |               |
|----------------|--------------------|------|----------------|---------------------|------------|---------------|
| No .           | Dikeluarkan Oleh 🚲 | File | Nomor ::       | Tanggal Penyampaian | Keterangan | Akai :        |
| ÷              | MENTER: KEUANGAN   | THE  | 829712/09/2019 | 2019-11-11          |            | HEAH HAPUS    |
| Showing 1 to 1 | of 1 entries       |      |                |                     |            | Produce 🚺 And |

- Laporan Keuangan
  - Klik tab Informasi Laporan Keuangan

Sistem akan menampilkan form dari menu Informasi Laporan Keuangan. Vendor melengkapi atau mengubah data informasi pada form Informasi Laporan Keuangan.

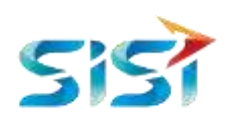

| Informatif Laporan Kesangan |  |  |  |
|-----------------------------|--|--|--|
| Jenis Laporan               |  |  |  |
| PILIH JENIS LAPORAN         |  |  |  |
| Tahun Laporan               |  |  |  |
| 11-11-2219                  |  |  |  |
| Mata Uang                   |  |  |  |
| MATA UANG                   |  |  |  |
| Nilai Aset                  |  |  |  |
| Milai Apet                  |  |  |  |
| Aktiva Lancar               |  |  |  |
| Aktivii Lancar              |  |  |  |
| Aktiva Tetap                |  |  |  |
| Aktive Tetsip               |  |  |  |
| Aktiva Lainnnya             |  |  |  |
| Altho Lampa                 |  |  |  |
| Hutang Jangka Pendek        |  |  |  |
| 6.90                        |  |  |  |

# Pilih jenis laporan. Jenis form akan disesuaikan dengan jenis laporan yang dipilih.

| Jenis Laporan            |    |
|--------------------------|----|
| PILH JEWS LAPORAN        | .* |
|                          |    |
| PICH JENES LAPORAN       |    |
| LAPORAN LABA RUGI        |    |
| LAPORAN PERLIBAHAN MODAL |    |
| NERACA                   |    |
| ARUS KAS                 |    |

#### > Lengkapi data pada form Informasi Laporan Keuangan.

| Informasi Laporan Kewangan                                               |       |      |      |
|--------------------------------------------------------------------------|-------|------|------|
| Jenia Laporan                                                            |       |      |      |
| LAPORAN LABA RUGI                                                        |       |      | -    |
| Tahun Laporan                                                            |       |      |      |
| 11-11-2019                                                               |       |      |      |
| Choose File stopped-kapetors and<br>File denous extense of policep, prop |       |      |      |
| KETERIANDAN                                                              |       |      |      |
| SAVE                                                                     |       |      |      |
| Choose F                                                                 | ile . | <br> | <br> |

Klik tombol Choose File untuk mengupload dokumen Informasi Laporan Keuangan.

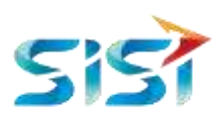

Sistem akan menampilkan window file memori internal user.

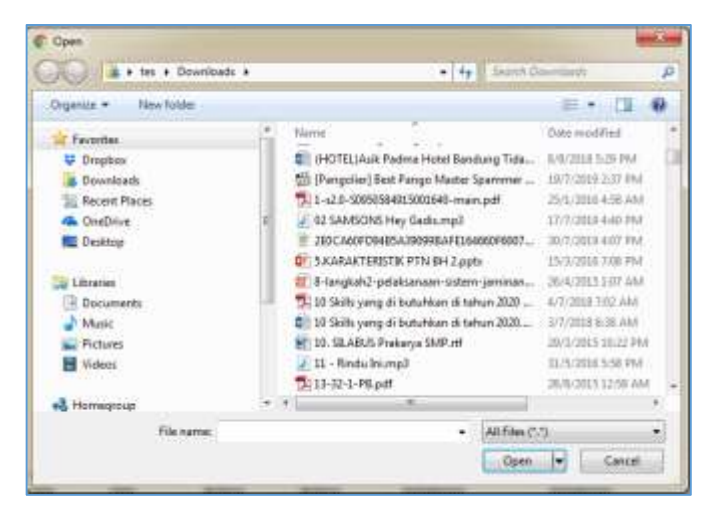

Gambar 37 Window File Memori User

- > Pilih dokumen Informasi Laporan Keuangan yang ingin diupload.
- Klik tombol save untuk menyimpan data yang telah diinputkan.

Sistem akan menampilkan data Informasi Laporan Keuangan yang telah diinputkan, ke tampilan tabel pada form Informasi Laporan Keuangan.

| ło " | Tahun<br>Laporan : | Jenia Laporan | 1 | Mata<br>Dang | Ni<br>As | al<br>et i | Aktive | Paniva   | File | Keterangan : | Aksi |  |
|------|--------------------|---------------|---|--------------|----------|------------|--------|----------|------|--------------|------|--|
|      | 2015-11-11         | LAPORAN LABA  |   |              | <u>.</u> |            |        | <u>t</u> | FRE  |              | UBAH |  |

#### g. Menu Pengalaman

- Klik menu Pengalaman
- > Klik tab Pengalaman Perusahaan.

Sistem akan menampilkan form dari menu Pengalaman Perusahaan. Vendor melengkapi atau mengubah data informasi pada form Pengalaman Perusahaan.

> Lengkapi data pada form Pengalaman Perusahaan.

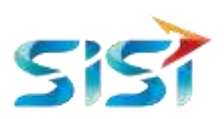

| endor's          | Profile            |       |                         |                         |           |            |                 |  |
|------------------|--------------------|-------|-------------------------|-------------------------|-----------|------------|-----------------|--|
| onnesi Stroeni . | Pengunu Perusehaan | Legel | Ketegoli Barong Liese - | Settilitat Sedan Usefus | Keutrigen | Pengakaman | toin Lanning e. |  |
| Pengalaman Pe    | nanathaan          |       |                         |                         |           |            |                 |  |
| Nama Pelanggi    | 101 C              |       |                         |                         |           |            |                 |  |
| P7 AUTO 200      | 30                 |       |                         |                         |           |            |                 |  |
| Nama Proyek      |                    |       |                         |                         |           |            |                 |  |
| PENGADAAN        | MOBL 100 UNIT      |       |                         |                         |           |            |                 |  |
| No. Kontrak      |                    |       |                         |                         |           |            |                 |  |
| 8806/005/201     | 9                  |       |                         |                         |           |            |                 |  |
| Nilai Proyek (Te | ermanuk PPN)       |       |                         |                         |           |            |                 |  |
| 15.000.000.01    | 00,00              |       |                         |                         |           |            |                 |  |
| Mata Uang        |                    |       |                         |                         |           |            |                 |  |
| INDONESIAN       | I RUPIAH           |       |                         |                         |           |            |                 |  |
| Tanggal Mulai    |                    |       |                         |                         |           |            |                 |  |
| 11-11-2018       |                    |       |                         |                         |           |            |                 |  |
| Tanggal Berakt   | Nir                |       |                         |                         |           |            |                 |  |
| 11-11-2019       |                    |       |                         |                         |           |            |                 |  |
| Contact Person   | n:                 |       |                         |                         |           |            |                 |  |
| /08928172812     | 1                  |       |                         |                         |           |            |                 |  |

> Klik tombol untuk menyimpan data yang telah diinputkan.

| Γ | Keterangan Proyek |  |
|---|-------------------|--|
|   | KETERANGAN        |  |
|   | SAVE              |  |

Sistem akan menampilkan data Pengalaman Perusahaan yang telah diinputkan, ke tampilan tabel pada form Pengalaman Perusahaan.

| No _ | Nama<br>Pelanggan | Nama Proyek | No.<br>Kontrak | Nilai Proyek<br>(Termasuk<br>PPN) | Tanggat<br>Mulai | Tanggal<br>Berskhir | Contact<br>Person | Keterangan<br>Proyek : | Akai |
|------|-------------------|-------------|----------------|-----------------------------------|------------------|---------------------|-------------------|------------------------|------|
|      | PT AUTO           | PENGADAAN   | 8809/085/2019  | 15.000.000.000,00                 | 2015-11-11       | 2019-11-11          | 00928172812       |                        | -    |

#### h. Menu Izin Lainnya

- Klik menu Izin Lainnya.
- Klik tab Izin Lainnya.

Sistem akan menampilkan form dari menu Izin Lainnya. Vendor melengkapi atau mengubah data informasi pada form Izin Lainnya.

> Lengkapi data pada form Izin Lainnya.

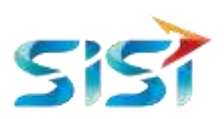

|               | Propulsi Petutahaan | 1496 | emaker Breachrone | Tertriker Electer Usarie | Cestingen | Fergalatine | Izin Lainnya |  |
|---------------|---------------------|------|-------------------|--------------------------|-----------|-------------|--------------|--|
| un Lannya (   |                     |      |                   |                          |           |             |              |  |
| Nomor Dokum   | nen                 |      |                   |                          |           |             |              |  |
| 72829/001/2   | 019                 |      |                   |                          |           |             |              |  |
| IZIN BEROF    | ERAS                |      |                   |                          |           |             |              |  |
| 11-11-2019    |                     |      |                   |                          |           |             |              |  |
| Tanggal Berla | ku siti             |      |                   |                          |           |             |              |  |
| 11-11-2019    |                     |      |                   |                          |           |             |              |  |
|               |                     |      |                   |                          |           |             |              |  |

> Klik tombol Choose File untuk mengupload dokumen Izin Lainnya.

Sistem akan menampilkan window file memori internal user.

| Organize - New Yolder |      |                                            | 1. C. C.            | - |
|-----------------------|------|--------------------------------------------|---------------------|---|
| Fevorites             | 1    | Neme                                       | Oute modified       |   |
| Urophox               |      | 1 (HOTEL)Asik Pedma Hotel Bendlang Tida    | 1/9/3018 5/20 PM    |   |
| Downloads             |      | 10 (Pangolier) Best Pango Master Spammer   | 19/7/0019 237 FM    |   |
| The Recent Places     |      | 1-s2.0-30950584915003640-main.pdf          | 25/1/2018 4:56 AM   |   |
| Galante OnaDave       |      | 2 02 SAMSONS Hey Gette mp3                 | 17/7/2019 4:40 PM   |   |
| E Desktop             | 10   | 260 CA60FD94B5A39099BAFE164660F6007        | 30/7/2919 4:07 PM   |   |
|                       |      | 5.KARAKTERISTIK PTN BH 2.ppts              | 15/3/201675/8 PM    |   |
| Libraries             |      | 😫 8-langkah2-pelaksanaan-sistem-jaminan    | 26/4/2015 1:07 848  |   |
| Documents             | - 18 | 🔂 10 Skills yang di kutuhkan di tahun 2020 | 4/7/2018 102 AM     |   |
| J Music               |      | 10 Skills yang di butuhkan di tahun 2020   | 3/7/2018 B/38 AM    |   |
| Pictures              |      | 10. SLABUS Prakarya SMP.nt                 | 29/5/2015 10:22 714 |   |
| H Wideos              |      | 👔 11 - Rindu Iniumpil                      | 31/5/2018 SSB PM    |   |
|                       |      | 11-32-1-P8.pdf                             | 28/8/2015 12:59 AM  |   |
| A Homegroup           |      | *                                          |                     | ۲ |
| File name:            |      | <ul> <li>All Films (*.</li> </ul>          | 9°                  |   |

Gambar 38 Window File Memori User

- > Pilih dokumen Izin Lainnya yang ingin diupload.
- > Klik tombol save untuk menyimpan data yang telah diinputkan.

Sistem akan menampilkan data Izin Lainnya yang telah diinputkan, ke tampilan tabel pada form Izin Lainnya.

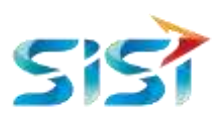

| Show 10   | o 🔻 entries       |      |                 |                     | Search              |                 |
|-----------|-------------------|------|-----------------|---------------------|---------------------|-----------------|
| No        | Numar Delevanes   | File | Marria Dokumen  | Tanggal Dilectolkan | Tanggal Berlaku ald | A141            |
| 1         | 728294001/2019    | THE  | IZIN BEROPERASI | 2019-11-11          | 2019-11-11          | HAN HAPES       |
| Showing 1 | to 1 of 1 entries |      |                 |                     |                     | Previous 1 Feed |

#### 2.1.1.3. Submit Dokumen Legal Vendor

Klik tombol untuk mengirimkan data detail informasi dan dokumen legal perusahaan pada verifikator PT Perkebunan Nusantara untuk dilakukan proses verifikasi dokumen.

|               | Pergurus Perdanaan | Lingua au | andto ba ndrowe 2 | Crowle paciery Charter In | ermöte textimum     | ion ration | 0          |      |
|---------------|--------------------|-----------|-------------------|---------------------------|---------------------|------------|------------|------|
| Nema Dokum    | 49                 |           |                   |                           |                     |            |            |      |
| 11/1997       |                    |           |                   |                           |                     |            |            |      |
| Tanggal Diter | bilkan             |           |                   |                           |                     |            |            |      |
| 11-11-2019    |                    |           |                   |                           |                     |            |            |      |
| Tanggal Bert  | aku s/d            |           |                   |                           |                     |            |            |      |
| 11-11-2019    |                    |           |                   |                           |                     |            |            |      |
| Show 10       | * entries          |           |                   |                           |                     | Search:    |            |      |
| No .          | Nomor Dokumen      | File      | Nama Dokumen      | Tanggel Diterbitkan       | 3 Tanggal Berlaku s | u :        | Aksi       |      |
| 1             | 728394001/2018     | PILE      | ION BEROPERASI    | 2019-11-11                | 2019-11-11          |            | UBAH NAPUS |      |
| Showing 1 to  | 1 of 1 entries     |           |                   |                           |                     |            | Danisa (   | land |
|               |                    |           |                   |                           |                     |            |            |      |
|               |                    |           |                   |                           |                     |            |            |      |
|               |                    |           |                   |                           |                     |            |            |      |

#### 2.1.2. Verifikator

Pada proses Penjadwalan Verifikasi Dokumen ini, pihak PT Perkebunan Nusantara sebagai Verifikator akan mengecek dokumen yang telah disubmit oleh vendor. Yang selanjutnya, Verifikator memberikan ajuan jadwal verifikasi dokumen vendor terhadap vendor terkait. Dari jadwal yang disediakan oleh verifikator untuk verifikasi dokumen vendor terkait, akan dikirimkan dan masuk ke notifikasi vendor terkait, agar vendor dapat mengkonfirmasi apakah vendor bersedia hadir untuk melakukan verifikasi dokumen berdasarkan jadwal yang diajukan oleh verifikator.

#### 2.1.3. Vendor

2.1.3.1. Konfirmasi Jadwal Verifikasi Dokumen

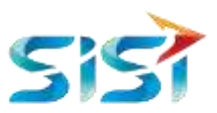

Sistem akan mengirimkan notifikasi pada halaman IPS vendor terkait mengenai jadwal verifikasi dokumen yang diajukan oleh verifikator kepada vendor terkait.

> Klik tombol untuk melihat notifikasi yang masuk.

Sistem akan menampilkan list notifikasi yang masuk pada halaman IPS vendor terkait.

➢ Klik notifikasi.

| O 100-000 (200 (200 (200 (200 (200 (200 (20 |                 | 1              |                    | Logout            |
|---------------------------------------------|-----------------|----------------|--------------------|-------------------|
| l'incurrement 🌌 🗸                           | Data Registrasi | Penilain Penga | Verilikator PTPN 3 | <br>s reka mart - |
| Management Vendor                           |                 |                |                    |                   |
| Pelaksinan Prijikan                         |                 |                |                    |                   |
| Managereer Kontak                           |                 |                |                    |                   |
| Progree Cattolian                           |                 |                |                    |                   |
|                                             |                 |                |                    |                   |
| E Cathering                                 |                 |                |                    |                   |

Sistem akan menampilkan window berisi jadwal verifikasi dokumen yang disediakan oleh verifikator.

| Verifikator PTPN 3                                                                                                    |    |   |
|----------------------------------------------------------------------------------------------------|----|---|
| Dikirim : (Verifikator PTPN 3), 18 Nov 2019 10:17:47                                                                                                    |    | • |
| Kehadiran Verifikasi Keaslian Dokumen                                                                                                    |    |   |
| Kami selaku tim verifikator PT. Perkebunan Nusantara (Persero) menkonfirmasi kepada anda untuk<br>dapat menghadiri undangan verifikasi keaslian dokumen vendor pada : |    |   |
| Hari : Selasa                                                                                                    |    |   |
| Tanggal/Waktu: 21 November 2019 10:10                                                                                                    |    |   |
| Alamat : Agro plaza rasuna said It 15                                                                                                    |    |   |
| Agenda : verifikasi dokumen                                                                                                    |    |   |
| Mohon memberikan konfirmasi kehadiran untuk verifikasi dokumen keaslian. Untuk jadwal agenda                                                                          |    | Ŧ |
| Jawab                                                                                                    |    |   |
| ○ Kami akan hadir sesuai waktu yang telah ditentukan                                                                                                    |    |   |
| $\odot$ Mohon maaf, apakah tanggal verifikasi bisa diganti ?                                                                                                    |    |   |
| Ser                                                                                                    | nd |   |

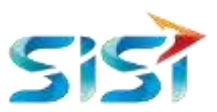

Klik opsi "Kami akan hadir sesuai waktu yang telah ditentukan" untuk menerima dan menyatakan bersedia hadir verifikasi dokumen pada jadwal yang ditentukan.

| Jawab<br>Kami akan hadir sesuai waktu yang telah ditentukan |     |
|-------------------------------------------------------------|-----|
| O Mohon maaf, apakah tanggal verifikasi bisa diganti ?      |     |
|                                                             | Sen |
|                                                             |     |

> Klik tombol send untuk mengirimkan jawaban yang dipilih.

Sistem akan mengirimkan opsi yang dipilih sebagai jawaban dari jadwal verifikasi dokumen vendor yang disediakan oleh verifikator kepada verifikator.

| verifikator ptpn9                                                                                            |      |
|----------------------------------------------------------------------------------------------------|------|
| verifikasi keaslian dokumen sewaktu-waktu bisa berubah dan verifikator akan melakukan konfirmasi<br>kembali. | *    |
| Terima Kasih<br>Tim Verifikator                                                                              |      |
| Dikirim : (Reka mart), 11 Nov 2019 11:13:18                                                                  |      |
| Kami akan hadir sesuai waktu yang telah ditentukan                                                           |      |
|                                                                                                    | •    |
|                                                                                                    | Send |

#### 2.1.4. Verifikator

Proses verifikasi dokumen vendor dilakukan oleh verifikator dan vendor terkait. Proses verifikasi dilakukan secara tatap muka antara verifikator dengan vendor terkait. Verifikator dapat menyutujui ataupun menolak dokumen atau informasi yang telah diinputkan oleh vendor. Karena proses dilakukan secara tatap muka, sehingga vendor dapat segera melakukan revisi informasi ataupun dokumen yang ditolah oleh verifikator.

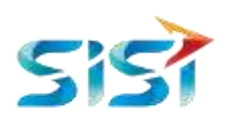

#### 2.1.5. Vendor

2.1.5.1. Merevisi Informasi Vendor.

|                      |                 |                    |                    |               | LOGOUT         |
|----------------------|-----------------|--------------------|--------------------|---------------|----------------|
| Decomment 💒 🔨        | Data Registrasi | Penilein Pengadaan | Update Verifikator | E - Invoice - | .≜ Reka mart - |
|                      |                 |                    |                    |               |                |
| Management Vendor    |                 |                    |                    |               |                |
| Production Programme |                 |                    |                    |               | 6              |
| Management Montrals  |                 |                    |                    |               | 1              |
| Progres Execution    |                 |                    |                    |               |                |
| lints                |                 |                    |                    |               |                |
| 1 cone               |                 |                    |                    |               |                |
|                      |                 |                    |                    |               |                |

> Klik menu *Data Registrasi.* 

Sistem akan menampilkan halaman *Vendor's Profile.* Sistem akan menampilkan menu dan tab dokumen yang ditolak dengan berwarna merah.

|                   | and the second second | hanali | 2010/ARTING C         | Value 10 control 10 | ALCONTRACT.                                                                                                    | (all the state | (Internet)    |  |
|-------------------|-----------------------|--------|-----------------------|---------------------|----------------------------------------------------------------------------------------------------|----------------|---------------|--|
| OFFICE APTAPE     | Pergana renarian      | Color. | ionitiu sinternationa | Second Second Cond  | An and a second second se | . reightstete  | (De Laterna ) |  |
| Allo Periestation | (MOILING)             |        |                       |                     |                                                                                                    |                |               |  |
| Normer Pakok W    | ten Peskonne) (****   | -      |                       |                     |                                                                                                    |                |               |  |
| SADE CIDE CARE    | ideate centri         |        |                       |                     |                                                                                                    |                |               |  |
| MENT SKEW (1)     |                       |        |                       |                     |                                                                                                    |                |               |  |
| THE MILLION       |                       |        |                       |                     |                                                                                                    |                |               |  |

- > Klik menu dan tab yang ditolak.
- > Sistem akan menampilkan form dokumen yang ditolak.

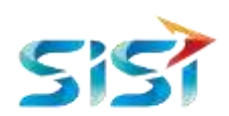

| Dosumen Idak sesua dergan internas                                               |  |
|----------------------------------------------------------------------------------|--|
| No. NPWP -                                                                       |  |
| nmmumm                                                                           |  |
| Checke Fie No thi chosen<br>file dengan eletimet pdf. Jog. Jong. Drog NUCKY FILE |  |
| Alamat Sesual NPWD -                                                             |  |
| BOGOR                                                                            |  |
| Kota -                                                                           |  |
| KABURATEN BOGOR                                                                  |  |
| Tanggal Tertistar *                                                              |  |
| 06-08-2018                                                                       |  |
| Keterangan                                                                       |  |
|                                                                                  |  |

- Perbaiki dokumen yang ditolak.
- Klik tombol

#### 2.1.6. Verifikator

Setelah proses tersebut verifikasi, dilanjutkan proses Approval oleh atasan verifikator. Bagi vendor yang datanya disetujui oleh atasan verifikator, akan mendapatkan nomor DRT dan mendapatkan Surat Rekanan Tetap yang akan dikirimkan pada email utama Perusahaan yang didaftarkan pada proses pendaftaran vendor.

#### 2.1.7. Vendor - Menerima Dokumen Rekanan Tetap

- > Buka email vendor sesuai email yang didaftarkan.
- Klik tombol untuk mendownload dokumen rekanan tetap PT Perkebunan Nusantara.

| Herepfy Her ottol disignment anno 19.27 (22 meetr awn 1990) 🏠 👟 responsitional filteration of the Annotation Statement (22 meetr awn 1990) 🖄 👟 Cengen Instrumt, Bernint Oberham Neuertana Grup. Kilk tornteir Oberham Institut diskurren. Terime keelt. |   | sarat wekanan retap                                                                                                    |                         |                | 0 | 12 |
|----------------------------------------------------------------------------------------------------|---|----------------------------------------------------------------------------------------------------|-------------------------|----------------|---|----|
| Dergen hermat,<br>Berkut öberkan leist misinan tetap Perlaibunan Nusantara Grup. Kilk tombal öbevalt untuk melihat öbernen.<br>Terima kesih                                                                                                    | 1 | naadala oo kanaa maraa kanaa                                                                                           | 18.12 (24.meV proj 164) | $\hat{\Omega}$ | ٠ | ÷ŧ |
| benut obersan sular resaran waa herradunan Nusantara Srup. Kia tuntari doavat untur reintet obernet.<br>Tarima kasih                                                                                                    |   | Dergan humut,                                                                                                    |                         |                |   |    |
|                                                                                                    |   | Berlind dibertian sunt resarso teta Penesuran Nusantara Grup. Kisi tontsu dibawat untuk melind dolaren.<br>Terma lasih |                         |                |   |    |

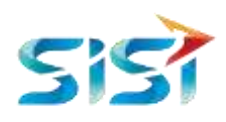

|                                                                                                    | PI PERK                                                                                                    | EBUNAN NUSANTARA III                                                                                                    |
|----------------------------------------------------------------------------------------------------|----------------------------------------------------------------------------------------------------|----------------------------------------------------------------------------------------------------|
| Perkebunan Nusanta                                                                                                    | fii                                                                                                    | <u>SURAT REKANAN</u><br>№ : 26000117                                                                                                    |
| Setelah dilakukar                                                                                                    | kualifikasi, dinyatakan                                                                                                    | bahwa:                                                                                                    |
| - Nama Perusa                                                                                                    | haan 'LAINNYA RE                                                                                                    | KA MART PERSERO                                                                                                    |
| - Alamat Perus                                                                                                    | ahaan : BOGOR                                                                                                    |                                                                                                    |
| - Kota                                                                                                    |                                                                                                    |                                                                                                    |
| - Email                                                                                                    | : IDAKURBANA                                                                                                    | A580@GMAIL.COM                                                                                                    |
| Memenuhi persya<br>/ sub bidang peke                                                                                                    | aratan sebagai Penyedia<br>rjaan sebagai berikut:                                                                                                    | Barang & Jasa di PT Perkebunan Nusantara III, dengan bidang                                                                                                    |
| Memenuhi persya<br>/ sub bidang peke                                                                                                    | uratan sebagai Penyedia<br>rjaan sebagai berikut:<br>Bidang                                                                                                    | Barang & Jasa di PT Perkebunan Nusantara III, dengan bidang<br>Sub Bidang Pekerjaan                                                                                                    |
| Memenuhi persya<br>/ sub bidang peke<br>No<br>1 Penyedia Barang                                                                                    | aratan sebagai Penyedia<br>rjaan sebagai berikut:<br>Bidang                                                                                                    | Barang & Jasa di PT Perkebunan Nusantara III, dengan bidang<br>Sub Bidang Pekerjaan<br>Perdagangan Besar Mesin. Peralatan Dan Perlengkapan Pertanian                                                                                                    |
| Memenuhi persy;<br>/ sub bidang peke<br>No<br>1 Penyedia Barang<br>Surat penetapan i<br>III berlaku hingg;<br>masa berlakunya<br>perubahan dan / a | uratan sebagai Penyedia<br>rjaan sebagai berikut:<br>Bidang<br>ni digunakan untuk kepe<br>i tanggal penetapan sam<br>dan / atau terdapat perul<br>tau perpanjangan masa l | Barang & Jasa di PT Perkebunan Nusantara III, dengan bidang<br>Sub Bidang Pekerjaan<br>Perdagangan Besar Mesin. Peralatan Dan Perlengkapan Pertanian<br>vrluan Pengadaan Barang & Jasa di PT Perkebunan Nusantara<br>pai dengan salah satu dokumen pendukung dan telah habis<br>pahan, kecuali penyedia barang & jasa menyampaikan<br>berlaku dokumen dimaksud. |